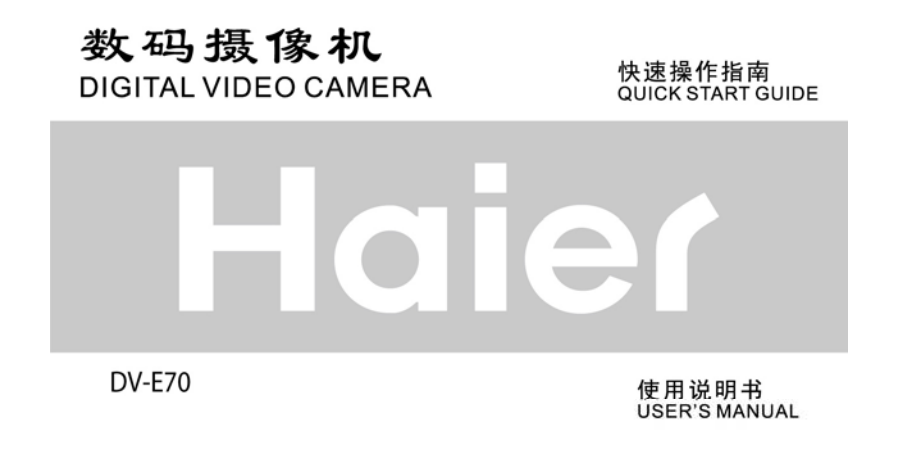

\_\_\_\_[

Haier

|   | 关于  | <i>本手册</i> 6        |   |
|---|-----|---------------------|---|
| 注 | 意事  | 项7                  |   |
|   | 一般  | <i>注意事项</i> 7       |   |
|   | 电源  | 8                   |   |
| 1 | 产   | "品介绍9               |   |
|   | 1.1 | 系统需求9               |   |
|   | 1.2 | 特点9                 |   |
|   | 1.3 | 配件10                |   |
|   | 1.4 | 关于本产品11             |   |
|   | 1.5 | <i>调整液晶显示器</i> 12   |   |
| 2 | F   | 始使用13               |   |
|   | 2.1 | 插入 SD 卡13           |   |
|   | 2.2 | <i>裝入电池</i> 14      |   |
|   | 2.3 | 将电池充电15             |   |
|   | 2.4 | <i>触碰屏幕功能手势</i> 16  |   |
|   | 2.  | 4.1 触碰点选16          |   |
|   | 2.  | 4.2 滑动18            |   |
|   | 2.  | 4.3 旋转18            |   |
|   | 2.5 | <i>按钮功能的说明</i> 19   |   |
|   | 2.6 | <i>有关 LED 指示灯20</i> |   |
|   | 2.7 | 开始使用之前21            |   |
|   |     |                     | 1 |

I

\_|

|   | 2.  | 7.1         | 设定日期与时间   | 21 |
|---|-----|-------------|-----------|----|
|   | 2.  | 7.2         | 设定语言      | 22 |
| 3 | 何   | 使用数         | (字摄像机     |    |
|   | 3.1 | 录像          | 模式        | 23 |
|   | 3.2 | 声音          | 录制模式      | 25 |
|   | 3.3 | 拍照          | 模式图标      |    |
| 4 | 拃   | 自摄/排        | 醫放影像      |    |
|   | 4.1 | 拍摄          | <i>影像</i> |    |
|   | 4.2 | 录像          | 暂停        |    |
|   | 4.3 | 拍摄          | 照片        |    |
|   | 4.4 | 录音          | 模式        |    |
|   | 4.5 | 播放          | 影片/录音     |    |
|   | 4.6 | 拍摄          | /查看照片     |    |
|   | 4.  | 6.1         | 拍摄照片      |    |
|   | 4.  | 6.2         | 查看影像      | 35 |
| 5 | 景   | <b>彡</b> 片播 | 放模式       |    |
|   | 5.1 | 影片          | 播放模式图标    |    |
|   | 5.2 | 录音          | 播放模式      |    |
|   | 5.3 | 照片          | 播放模式      |    |
| 6 | 何   | <b>使用菜</b>  | 单         | 40 |
|   | 6.1 | 影片          | 菜单        |    |
|   | 6.  | 1.1         | 品质        |    |
| 2 |     |             |           |    |

| 1 | 分辨率41            | 6.1.2           |
|---|------------------|-----------------|
| 2 | 预录功能 42          | 6.1.3           |
| 2 | 定时拍摄42           | 6.1.4           |
| 3 | 双码流录制43          | 6.1.5           |
| 3 | 脸部侦测43           | 6.1.6           |
| 1 | 场景模式44           | 6.1.7           |
| 5 | 白平衡45            | 6.1.8           |
| 3 | 特效46             | 6.1.9           |
| 7 | 测光47             | 6.1.10          |
| 3 | 曝光补偿48           | 6.1.11          |
| 3 | 背光48             | 6.1.12          |
| ) | 对比度49            | 6.1.13          |
| ) | 锐利度50            | 6.1.14          |
| 1 | 运动侦测51           | 6.1.15          |
| 3 | <i>录音播放菜单</i> 53 | 6.2 <i>影片</i> / |
| 3 | 档案保护53           | 6.2.1           |
| 1 | 播放54             | 6.2.2           |
| 5 | 删除55             | 6.2.3           |
| 5 | 乾 <i>单</i>       | 6.3 拍照          |
| 3 | 品质56             | 6.3.1           |
| 7 | 分辨率57            | 6.3.2           |
| 3 | 拍照模式58           | 6.3.3           |
| ) | 实时预览59           | 6.3.4           |
| ) | 脸部侦测59           | 6.3.5           |
| ) | 场景模式60           | 6.3.6           |
|   |                  |                 |

\_\_ I

| 6.3.7  | 白平衡            | 61 |
|--------|----------------|----|
| 6.3.8  | 特效             | 62 |
| 6.3.9  | 测光             | 63 |
| 6.3.10 | ISO 值设定        | 63 |
| 6.3.11 | 曝光补偿           | 64 |
| 6.3.12 | 背光             | 64 |
| 6.3.13 | 对比             | 65 |
| 6.3.14 | 锐利度            | 66 |
| 6.4 照片 | <i>十播放菜单</i>   | 67 |
| 6.4.1  | 档案保护           | 67 |
| 6.4.2  | 幻灯片设定          | 68 |
| 6.4.3  | 幻灯片效果          | 68 |
| 6.4.4  | 删除             | 69 |
| 6.4.5  | DPOF           | 71 |
| 6.4.6  | 旋转             | 71 |
| 6.5 投気 | <i>芒菜单</i>     |    |
| 6.5.1  | 电视输出格式         | 72 |
| 6.5.2  | 档案编号 (默认值: 序号) | 74 |
| 6.5.3  | 日期/时间          | 74 |
| 6.5.4  | 格式化            | 75 |
| 6.5.5  | 回复原厂设定         | 75 |
| 6.5.6  | 屏幕亮度           | 76 |
| 6.5.7  | 时间/日期 打印       | 76 |
| 6.5.8  | 自动关机           | 77 |
| 6.5.9  | 语言             | 77 |
|        |                |    |

|    | 6.5 | 5.10 | 频率     | 78 |
|----|-----|------|--------|----|
|    | 6.5 | 5.11 | 信息     | 79 |
|    | 6.5 | 5.12 | 声音     | 79 |
|    | 6.5 | 5.13 | 触控屏幕校正 | 80 |
|    | 6.5 | 5.14 | 开机画面   | 80 |
|    | 6.5 | 5.15 | 数位变焦   | 81 |
| 7  | 电   | 脑及   | と电视连接  | 82 |
|    | 7.1 | 连接   | 至电脑    | 82 |
|    | 7.2 | 连接   | 至标准电视  | 82 |
|    | 7.3 | 连接   | 至高画质电视 | 83 |
| 8  | 安   | 装轫   | 大件     | 84 |
| 9  | 编   | 辑轫   | 大件     | 85 |
| 10 | )附  | 录    |        | 86 |
|    | 规格  |      |        | 86 |
|    | 故障  | 非除   |        | 88 |
|    |     |      |        |    |

\_\_ I

\_\_\_\_

\_\_\_\_\_

感谢您购买本产品。请确实详读本手册,然后将本手册放在安全的地 方供将来参考时使用。

#### 关于本手册

本公司将尽力确使本手册的内容正确并维持最新的内容。但我们不保 证有关本手册内容的准确性。若本手册的内容与摄像机不符,请以本 摄像机为准,本公司保留无需事先通知更改内容或技术规则的权利。 此外,制造商有权不事先通知即可变更技术规格。

## 注意事项

#### 一般注意事项

- 请勿自行拆解本产品或试图用任何方式修改此产品,可能会造成 机器损坏或导致触电。
- 为了安全考虑,请勿将本产品放置在小孩或宠物取得到的地方, 以防他们吞食电池或小零件。
- 万一有任何液体或异物不慎跑进机器时,请勿再使用本产品,并 即刻关掉机器电源,并联络当地经销商协助。
- 手潮湿时请勿操作本产品,以防触电危险。
- 请勿将本产品放置或储存于高温环境下,本产品设计在0℃至40℃(32°F至104°F)的温度范围内使用,以免造成机器损坏。
- 不可将本产品存放在多灰尘、沙、肮脏环境或靠近冷、暖器的区域,否则可能导致机器的组件损坏。
- 录制影像时请勿开启电池盖。这样做不仅无法储存目前的影像, 也可能损毁已经储存成档案的其它影像数据。
- 于任何重要场合(如婚礼或海外旅游)使用此数字摄像机拍摄照 片之前,请务必先行测试本产品以确保功能运作正常。
- 此摄像机不适合拍摄任何条码。

### 电源

- . 请务必使用摄像机随附的电池与充电器类型。 使用其它任何类 型的电池或充电器都可能损坏设备,并使保固失效。
- 确定将它们放入正确的位置。 装入电池的方向错误可能导致本 ٠ 产品的损坏并造成起火。 若长时间不使用摄像机,请将电池取出以避免液体渗漏。
- ٠
- 若电池压毁或损坏,请立即将其移除以避免电池液体渗漏及异常 • 膨胀。

# 1 产品介绍

1

阅读本章节,了解有关摄像机的特点与功能。本章的说明也包括系统 需求、包装内容物和硬件组件的说明。

#### 1.1 系统需求

摄像机需要一台具下列规格的电脑:

- Windows® Vista / XP / 2000 操作系统或 Mac Os 10.3~10.4
- Intel® Pentium 4 2.8GHz 以上的 CPU
- 至少 2GB 的 RAM
- 标准或 USB 1.1 以上的连接埠
- 最少 64MB 的显示卡

注: USB 1.1可让您来回传送档案至主电脑,但是使用USB 2.0连接端口的传送速度将远快于USB 1.1连接埠。

#### 1.2 特点

本产品提供多样的特点与功能,包括:

- 高画质数位摄像机(最高 1600 万像素)
- 触碰式屏幕
- 定时拍摄
- 预录制
- 双码流录制
- 播放中捕捉图片

此外,本摄像机还有USB磁盘及SD卡片阅读机的功能。

## 1.3 配件

包装中应有下列所有项目。若有任何项目遗漏或损坏,请立即洽询您的经销商。

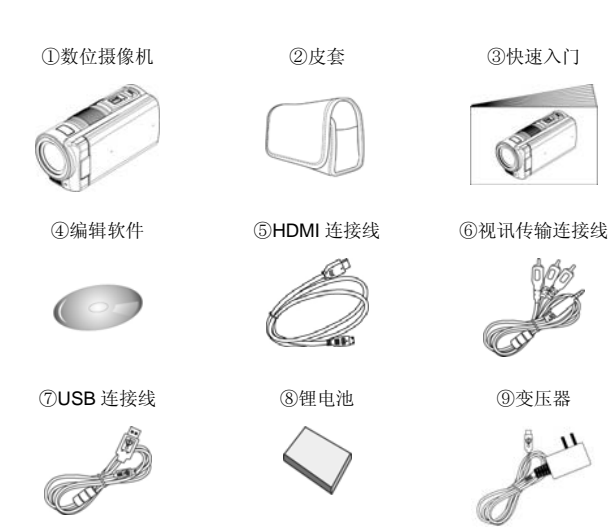

# **1.4** 关于本产品

\_\_ I

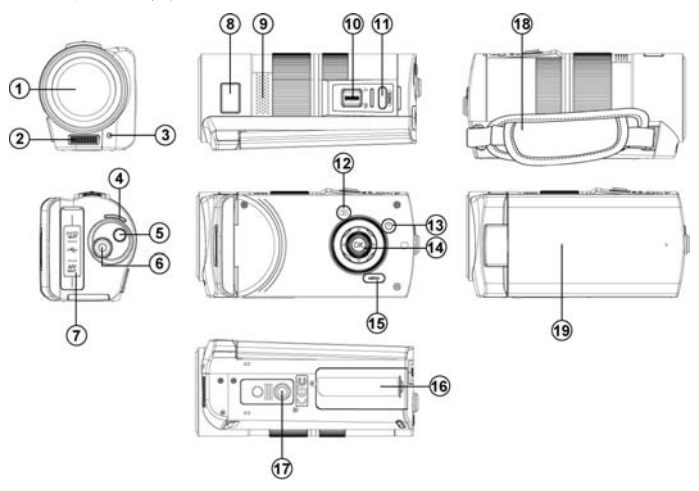

| 1  | 镜头              | 11 | 快门      |
|----|-----------------|----|---------|
| 2  | 闪光灯             | 12 | 播放键     |
| 3  | 自拍指示灯           | 13 | 电源      |
| 4  | LED 指示灯         | 14 | 确认键     |
| 5  | 模式控制键           | 15 | 菜单按钮    |
| 6  | 录像键             | 16 | 电池/记忆卡室 |
| 7  | USB/HD/TV/音源 输出 | 17 | 脚架底座孔   |
| 8  | 状态显示器           | 18 | 腕带      |
| 9  | 喇叭孔             | 19 | 麦克风     |
| 10 | 变焦钮             |    |         |

## 1.5调整液晶显示器

拍摄照片或录制影像片段时,请依照图片所示方式翻转液晶屏幕。

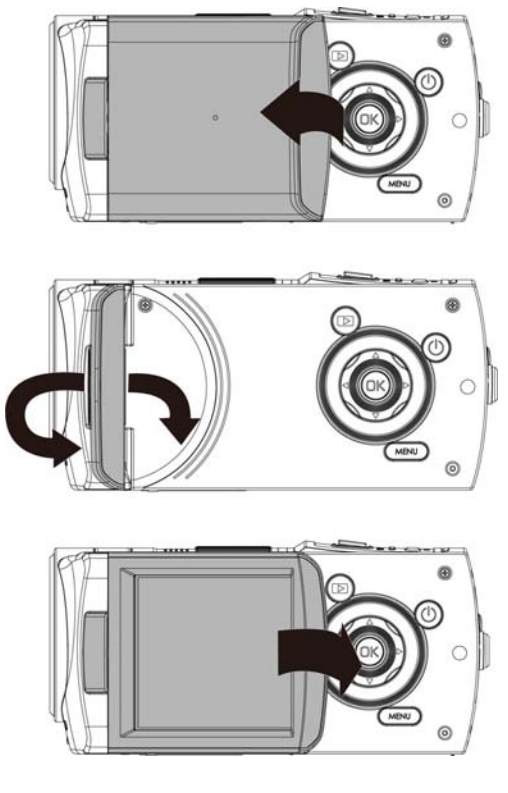

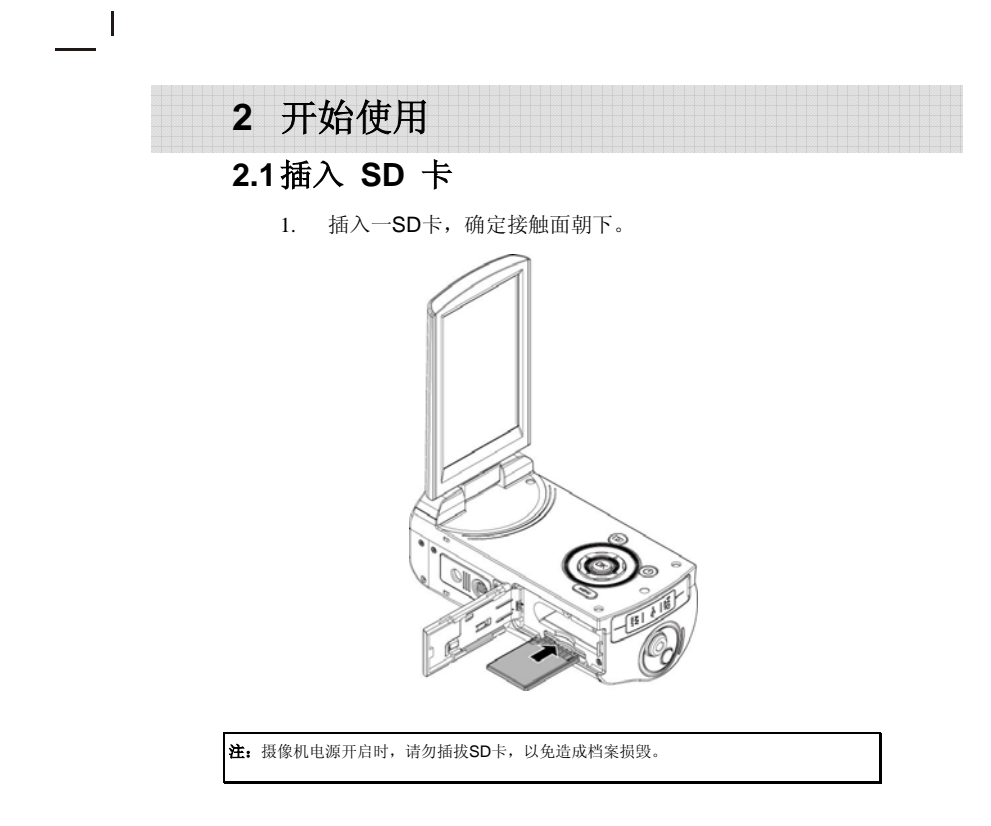

## 2.2 装入电池

请只使用制造商或经销商提供或建议使用的锂电池。

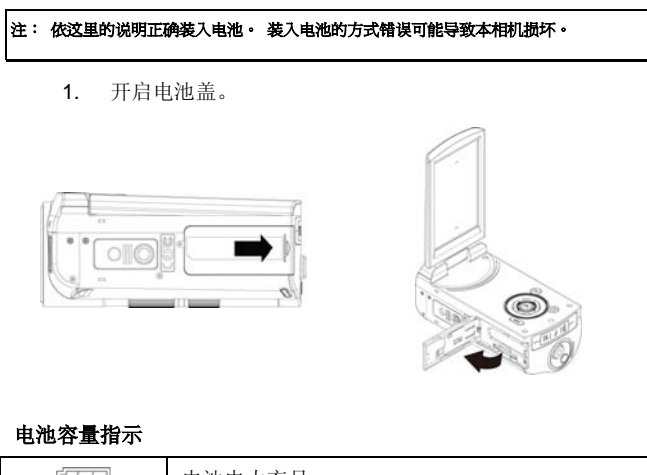

| Ę   | 电池电力充足               |
|-----|----------------------|
|     | 电池剩一半电量              |
| ļ   | 电池电量已用尽              |
| 4   | 电池充电中 (新的电池至少需充电2小时) |
| D-S | 无电池,变压器使用状态          |

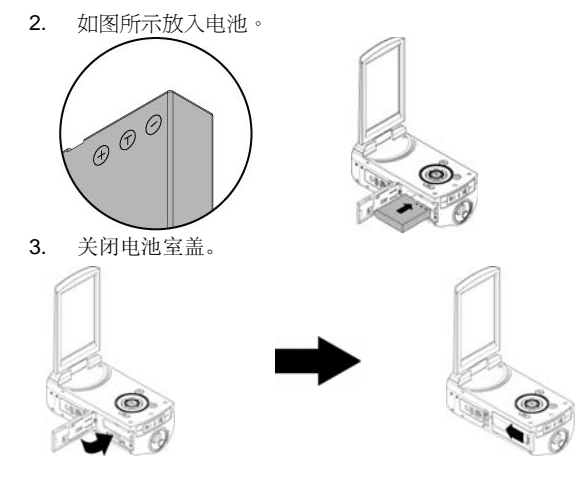

## 2.3 将电池充电

您可以使用变压器来为锂电池充电。 将锂电池置入摄像机中并将变压器电源线连结。

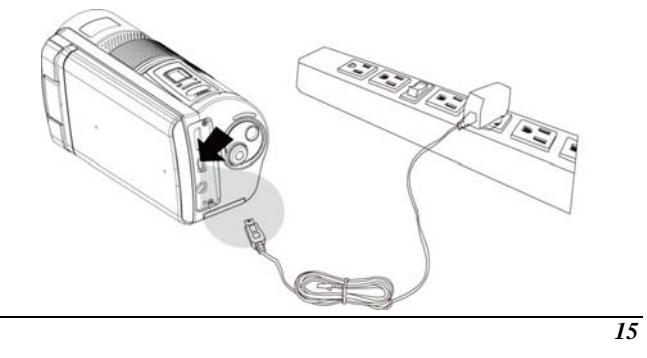

## 2.4 触碰屏幕功能手势

- 2.4.1 触碰点选
  - 1. 触碰点选LCD屏幕上快速键,可进行模式切换 (录像,拍照和 录音)

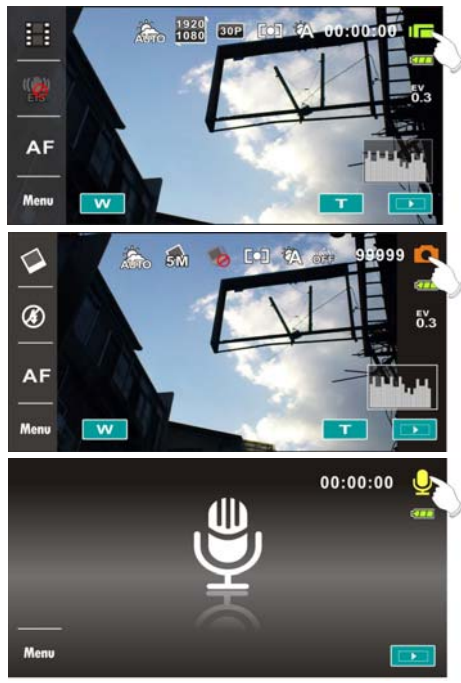

 您也可以利用屏幕上的快捷键,做以下的设定(以摄影机功 能为例):

● 分辨率设定

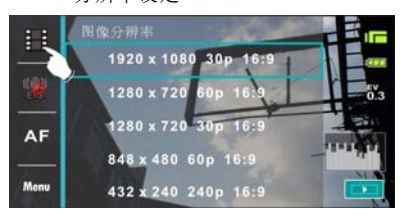

#### ● 电子防手震开启

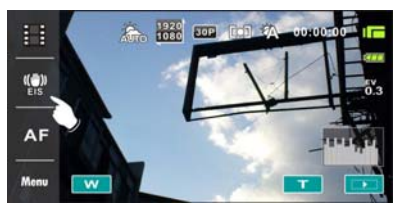

● 对焦模式设定

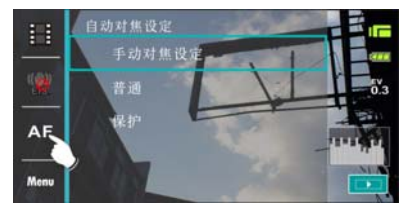

#### 2.4.2 滑动

在播放摸式中将手向右或向左滑动可观看上一个或下一个档案。

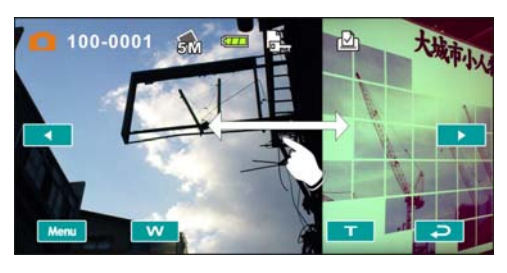

#### 2.4.3 旋转

在播放摸式中如下图所示,将手顺时钟或逆时钟方向转,可旋转预览 照片。图片每次旋转为 90度。

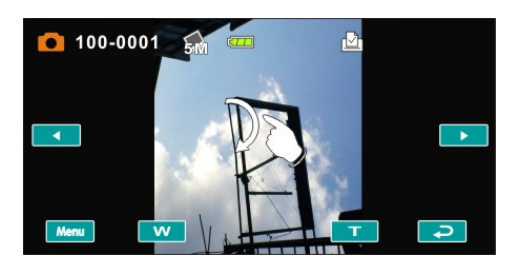

### 2.5 按钮功能的说明

I

| 说明          | 按键 | 功能                                                       |
|-------------|----|----------------------------------------------------------|
| 电源按键        | ۲  | 电源开启/关闭。                                                 |
| 菜单按钮        | Ö  | 开启功能菜单。                                                  |
| 模式控制键       | C  | 此摄像机有三种操作模式:录像、拍照、<br>录音模式:按此模式控制键选择不同的<br>操作模式          |
| 确认键         |    | 各设定选项之确认键                                                |
| 四项操作方<br>向键 |    | 按此左右键,可以调整曝光值补偿;<br>于拍照模式中,按此上方键,即可开启<br>闪光灯(自动、关、强制闪光)。 |
| 录制键         |    | 于录像/录音模式中,按下以拍摄影像及<br>录音。                                |

| 快门按键 | 于拍照模式中,按下此键拍摄照片。                                           |
|------|------------------------------------------------------------|
| 变焦按键 | 此摄像机有10倍光学变焦:按此右键(T)<br>即可拉近您所欲拍摄的物体影像;按此左<br>键(W)即拉远物体影像。 |
| 播放按键 | 于录像、拍照与录音模式中,按下此按<br>钮进入播放模式。                              |

## 2.6 有关 LED 指示灯

下列表格说明摄像机LED指示灯含意:

|                   | 指示灯颜色 | 定义      |
|-------------------|-------|---------|
| 中海                | 绿色    | 电源开启    |
| 电体                | 绿色闪烁  | 闪光灯充电   |
| 录制                | 绿色闪烁  | 录制中     |
| 自拍定时灯<br>(开启自拍功时) | 红色闪烁  | 自拍定时器启动 |

### 2.7 开始使用之前

#### 2.7.1 设定日期与时间

- 开启摄像机的电源,第一次开机画面的设定,请按上/下选 择或触碰屏幕点选日期/时间。
- 将四项操作方向键向左/向右按以选择每个字段,然后上/下 以选择字段,或触碰屏幕点选字段。
- 将四项操作方向键按上/下调整值,按下确认键储存您的变 更或触碰屏幕调整日期与时间后再按下

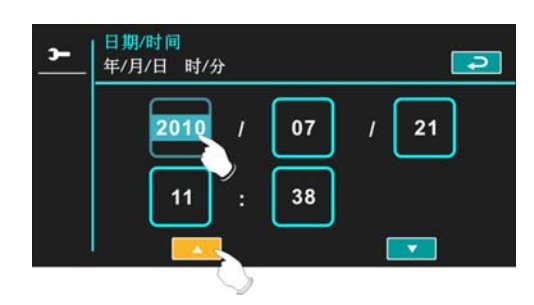

#### 2.7.2 设定语言

- 1. 在设定完日期与时间后,系统会自动跳至语言设定
- 2. 将四项操作方向键向左/向右按以选择每个字段,然后上/下 以选择字段,或触碰屏幕点选字段。
- **3**. 将四项操作方向键按上/下选择,并按下确认键储存您的变 更或触碰屏幕调整语言后自动储存并离开。

| -   | 语言<br>简体中文 |           |     | P   |
|-----|------------|-----------|-----|-----|
|     | ARB        | снт       | снѕ | JPN |
|     | KOR        | POR<br>BR |     |     |
| 2/2 |            | •         |     |     |

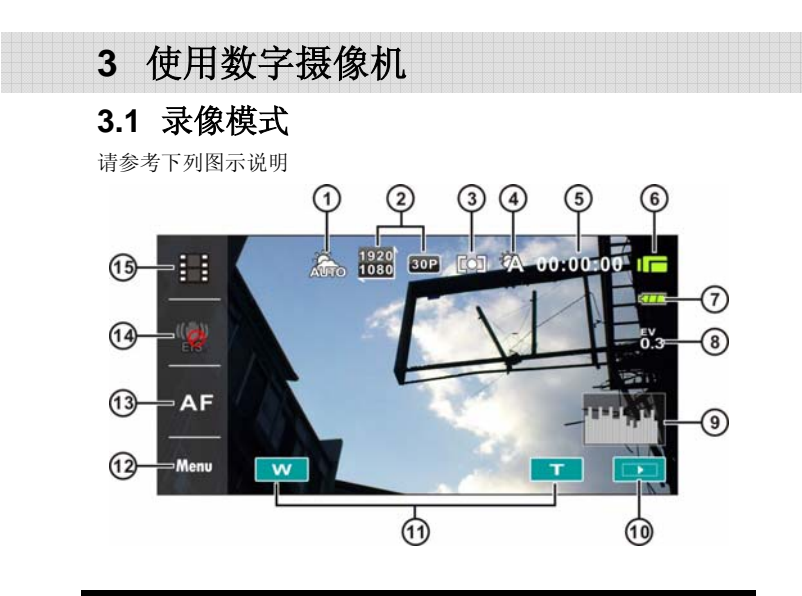

I

\_|

| 1 | AUTO             | 场境模式图标   |
|---|------------------|----------|
| 2 | 1920<br>1080 30P | 分辨率图标    |
| 3 | [0]              | 测光模式     |
| 4 |                  | 白平衡图示    |
| 5 | 00:00:00         | 剩余录制时间图示 |
| 6 |                  | 录像模式图标   |
| 7 | Ę <b>77</b>      | 电池图示     |
|   |                  | 23       |

|   | 8  | ev<br>0.3 | 曝光值补偿图示         |
|---|----|-----------|-----------------|
|   | 9  |           | 明暗分布图图示         |
|   | 10 |           | 播放 触碰按钮         |
|   | 11 | т<br>w    | 变焦图标 触碰按钮       |
|   | 12 | Menu      | 菜单 触碰按钮         |
|   | 13 | AF        | 手动对焦 触碰按钮       |
|   | 14 |           | 电子防手 震触碰按钮(开、关) |
|   | 15 |           | 分辨率 触碰按钮        |
| - |    | •         |                 |

## 3.2 声音录制模式

请参考下列图示说明

\_\_\_1

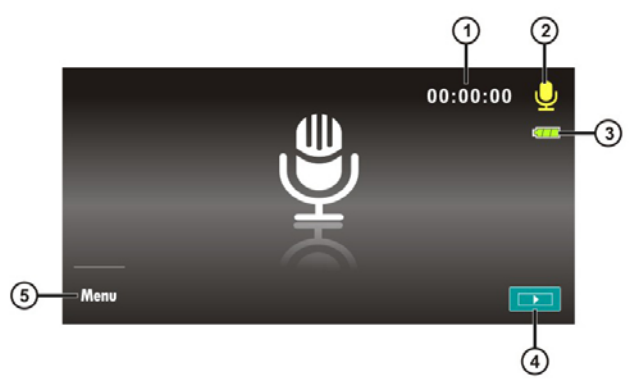

| 1 | 00:00:00    | 剩余录制时间图示 |
|---|-------------|----------|
| 2 | <b>N</b>    | 声音录制模式图标 |
| 3 | ¢ <b>11</b> | 电池图示     |
| 4 |             | 播放 触碰按钮  |
| 5 | Menu        | 菜单 触碰按钮  |

# 3.3 拍照模式图标

请参考下列图示说明

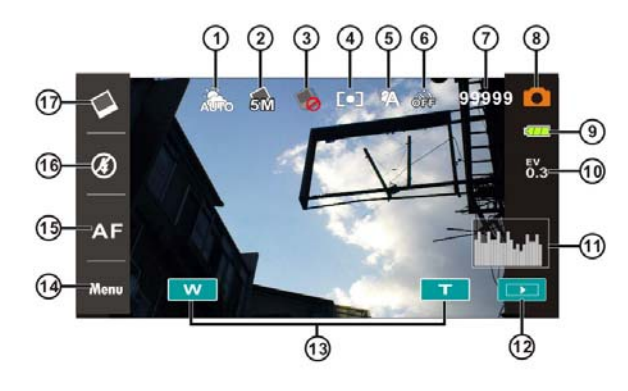

| 1 |     | 场境模式图标 |
|---|-----|--------|
| 2 | 51  | 分辨率图标  |
| 3 |     | 连拍模式   |
| 4 | 0   | 测光模式   |
| 5 |     | 白平衡图示  |
| 6 | TEO | 自拍定时图示 |
|   |     |        |

| 7  | 99999    | 剩余照片数目              |
|----|----------|---------------------|
| 8  |          | 拍照模式图标              |
| 9  | ¢777     | 电池图示                |
| 10 | ><br>80- | 曝光补偿图示              |
| 11 | 11119911 | 亮度分布图图示             |
| 12 |          | 播放 触碰按钮             |
| 13 | т<br>S   | 变焦图标 触碰按钮           |
| 14 | Menu     | 菜单 触碰按钮             |
| 15 | AF       | 手动对焦 触碰按钮           |
| 16 |          | 闪光灯模式选择(关闭、自动、强制闪光) |
| 17 |          | 分辨率触碰按钮             |

I

# 4 拍摄/播放影像

## 4.1 拍摄影像

- 1. 开启摄像机电源并将此摄像机设定于录像模式。
- 2. 按下录像按钮开始录制,再按一次录像按钮可停止录制。
- 3. 摄像机将自动储存该影像片段。

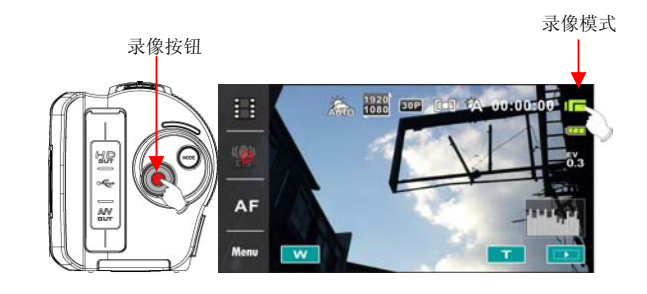

### 4.2 录像暂停

I

- 1. 在录像时,按下暂停钮,该影像即会暂停录像。
- 2. 再按一下暂停钮,即开始录像。
- 3. 摄像机将自动储存该影像片段。

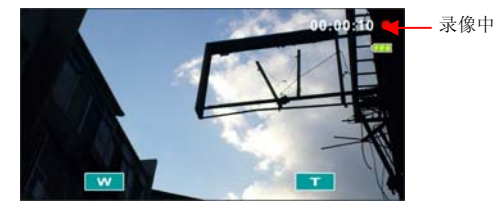

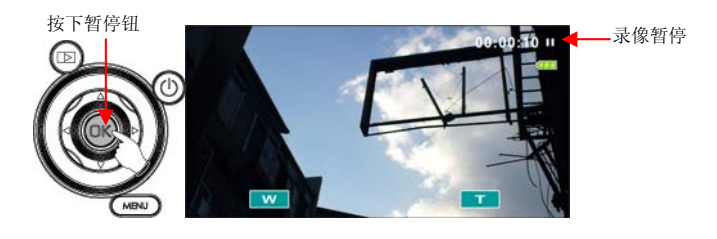

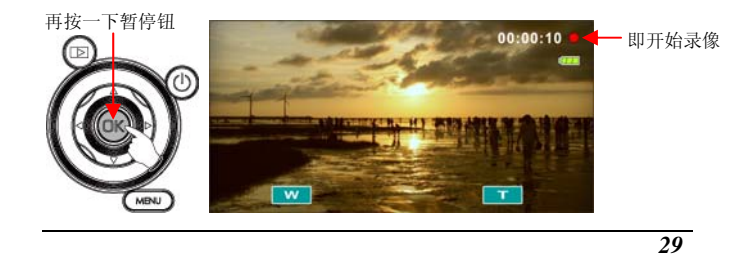

## 4.3拍摄照片

- 开启摄像机电源,按下模式键或触碰屏幕右上角符号即可 切换至拍照模式。
- 2. 按下快门按钮开始拍照。
- 3. 摄像机将自动储存该档案。 拍照模式

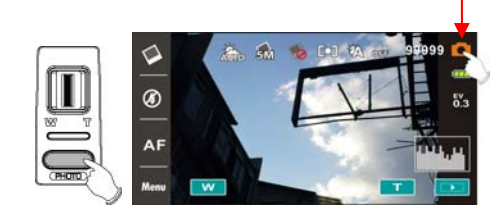

### 4.4录音模式

- 开启摄像机电源,按下模式键或触碰屏幕"声音录制模式 键"符号即可切换至录音模式。
- 按下录像按钮开始录制,再按一次录像按钮可停止录制。
  声音录制模式

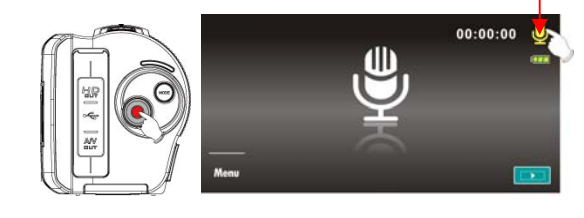

## 4.5播放影片/录音

于录像/录音模式中,按下播放按钮则最近储存的档案将显示于液晶屏幕上。

播放

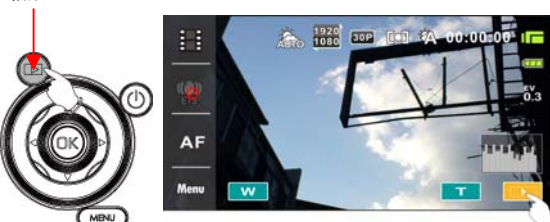

影片播放模式图标

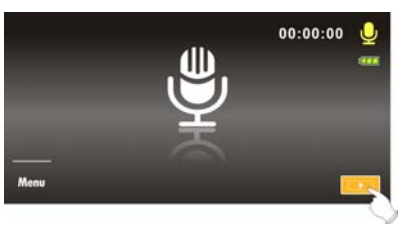

录音播放模式图标

 使用四项操作方向键向上/下、左/右移动可查看已存档案。 按下确认键可播放或触碰屏幕点选档案播放。

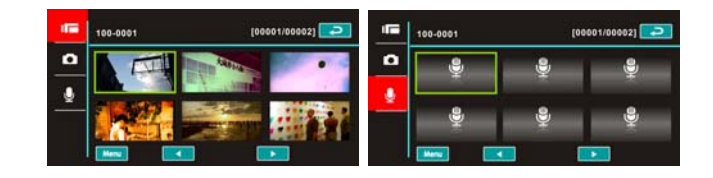

若要播放档案暂停,请按下录像按钮或触碰屏幕暂停键
 (→→/□→)。

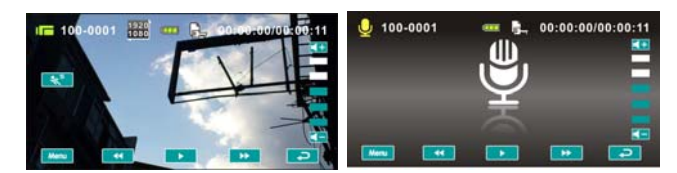

4. 再次按下播放按钮返回录像模式。

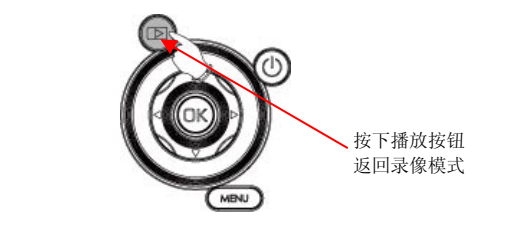

5. 在播放模式中按下慢动作播放触碰按钮 \*\* 功能或向上 按下方向键,可以慢动作播放。

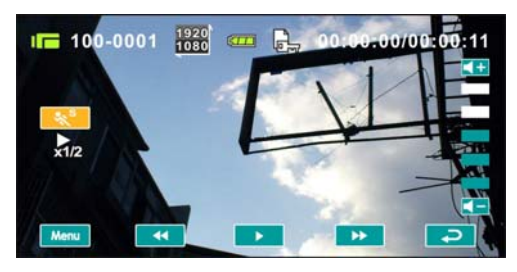

| 慢动作播放功能 <b>开启</b> 时,播放倍率如下 |        |    |  |
|----------------------------|--------|----|--|
| ••                         |        | •  |  |
| 后退                         | 2 倍播放  | 前进 |  |
| 后退                         | 4 倍播放  | 前进 |  |
| 后退                         | 8 倍播放  | 前进 |  |
| 后退                         | 16 倍播放 | 前进 |  |

6. 从播放影像片段中捕捉图片,此功能可在影片播放中捕捉画 面。

在影片播放画面中, 按下**快门按键** 

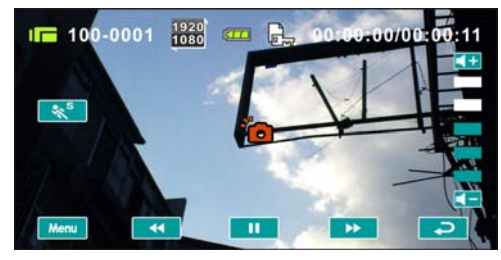

摄像机即自动储存该照片。

| 阳上分辨素                                |             |  |
|--------------------------------------|-------------|--|
| 照月万辨举                                |             |  |
| 1820)<br>1080<br>1080                | 1920 x 1080 |  |
| 1280) 1280)<br>720 720<br>60P or 30P | 1280 x 720  |  |
| 848)<br>480<br>4 60P                 | 848 x 480   |  |
| 432)<br>240<br>240P                  | 432 X 240   |  |
| <b>注:</b> 图像尺寸取决于影像设定的分辨率            |             |  |
## 4.6拍摄/查看照片

### 4.6.1 拍摄照片

- 开启摄像机电源并按下模式键或触碰屏幕上"拍照模式" 符号即可切换至拍照模式。
- 2. 按下快门按钮拍摄影像,摄像机将自动储存该照片。

拍照模式

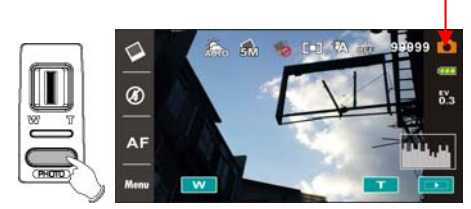

#### 4.6.2 查看影像

 于拍照模式中,按下播放按钮可将储存的影像显示于液晶屏 幕上。

播放

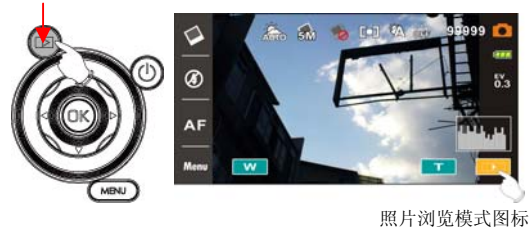

арся (шр.

 使用四项操作方向键向上/下、左/右移动可检视已存档案。 按下确认键可检视或触碰屏幕点选检视。

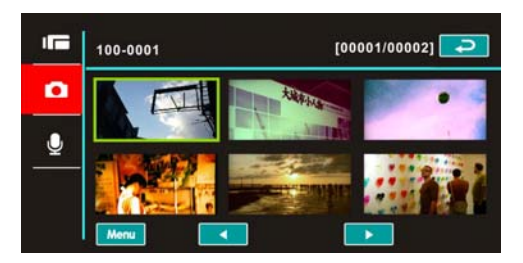

3. 触碰屏幕点选( ╹ or ♥ )以放大照片, 然后您可上/下或 左/右移动影像。

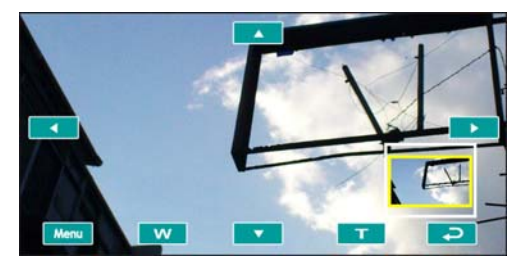

4. 再次按下播放按钮以返回拍照模式。

# 5 影片播放模式

# 5.1 影片播放模式图标 请参考下列图示说明

I

\_|

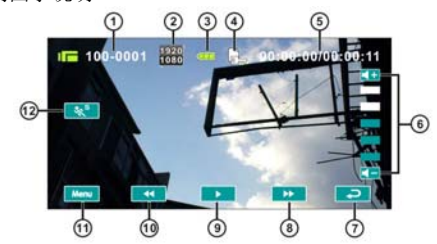

| 1  | 000-0000              | 活页夹与档案数量    |
|----|-----------------------|-------------|
| 2  | 1920<br>1080          | 分辨率图标       |
| 3  | Ę <u>77</u>           | 电池状态图示      |
| 4  |                       | 档案保护图示      |
| 5  | 00:00:00              | 每个影像片段长度    |
| 6  | <b>4</b> + <b>4</b> - | 音量触碰图标      |
| 7  | t                     | 返回 触碰按钮     |
| 8  | *                     | 快速前进播放 触碰按钮 |
| 9  | ▶ / Ⅱ                 | 播放/暂停 触碰按钮  |
| 10 | *                     | 快速倒退播放 触碰按钮 |
| 11 | Menu                  | 菜单 触碰按钮     |
| 12 | **                    | 慢动作播放 触碰按钮  |
|    |                       | 37          |

# 5.2 录音播放模式

请参考下列图示说明

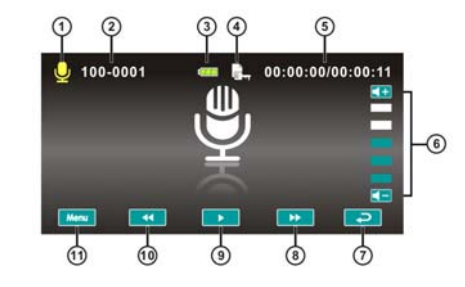

| 1  | Q                     | 声音录制模式图标    |
|----|-----------------------|-------------|
| 2  | 000-0000              | 活页夹与档案数量    |
| 3  | ¢777                  | 电池状态图示      |
| 4  |                       | 档案保护图示      |
| 5  | 00:00:00              | 每个声音录制长度    |
| 6  | <b>4</b> + <b>4</b> - | 音量触碰图标      |
| 7  | t                     | 返回 触碰按钮     |
| 8  | *                     | 快速前进播放 触碰按钮 |
| 9  | ▶ 11                  | 播放/暂停 触碰按钮  |
| 10 | *                     | 快速倒退播放 触碰按钮 |
| 11 | Menu                  | 菜单 触碰按钮     |
| 38 |                       |             |

I

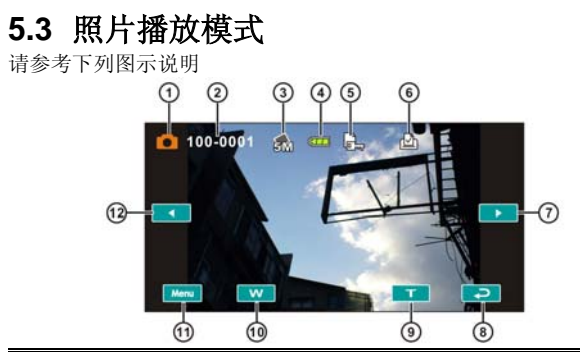

|   | 1  |             | 拍照模式图标                   |
|---|----|-------------|--------------------------|
|   | 2  | 000-000     | 活页夹与档案数量                 |
|   | 3  | 5.M         | 分辨率图标                    |
|   | 4  | Ę <b>77</b> | 电池状态图示                   |
|   | 5  |             | 档案保护图示                   |
|   | 6  |             | <b>DPOF</b> (数字影像打印格式)图标 |
|   | 7  |             | 往前一张                     |
|   | 8  | t           | 返回 触碰按钮                  |
|   | 9  | Ŧ           | 变焦 (拉近) 图示               |
|   | 10 | w           | 变焦 (拉远) 图示               |
|   | 11 | Menu        | 菜单 触碰按钮                  |
|   | 12 |             | 往后一张                     |
| _ |    |             | 39                       |

# 6 使用菜单

请阅读本章节,了解如何进行摄像机组态设定及使用进阶功能。

#### 6.1 影片菜单

当在录像模式下时,按下菜单按钮显示影片选项菜单。

#### 6.1.1 品质

- 1. 开启摄像机电源并确定其处于录像模式。
- 按下菜单按钮并使用四项操作方向键选择质量选项。按下确认键以显示子菜单;或触碰屏幕点选选项。
- 使用四项操作方向键选择超高质量、高质量、一般质量, 按下确认键确认;或触碰屏幕点选选项。

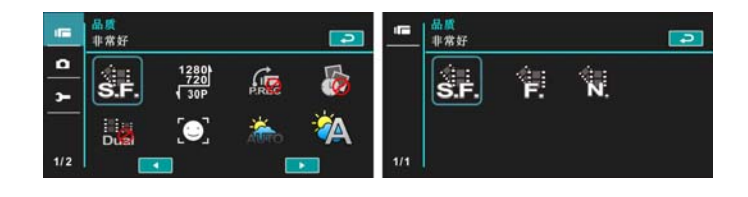

#### 6.1.2 分辨率

- 1. 开启摄像机电源并确定其处于录像模式。
- 按下菜单按钮并使用四项操作方向键选择分辨率选项。按下 确认键以显示子菜单;或触碰屏幕点选选项。
- 使用四项操作方向键选择即按下确认键确认;或触碰屏幕点 选选项。

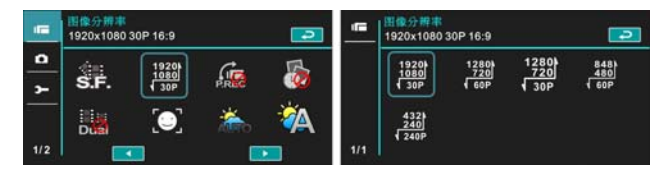

| 1920)<br>1080<br>38P     | 1920 x 1080 30p |
|--------------------------|-----------------|
| 1280<br>720<br>60        | 1280 x 720 60p  |
| 1280)<br>720<br>38P      | 1280 x 720 30p  |
| 848<br>084<br>984<br>984 | 848 x 480 60p   |
| 432)<br>240)<br>7 240P   | 432 x 240 240p  |

**注:** 此设定值会因电视输出格式的选项不同,而画素也会不同,请参阅 6.5.1节 「电视输出 格式」。

#### 6.1.3 预录功能

- 1. 开启摄像机电源并确定其处于录像模式。
- 按下菜单按钮并使用四项操作方向键选择预录功能选项。按 下确认键以显示子菜单;或触碰屏幕点选选项。
- 使用四项操作方向键选择关闭、开启按下确认键确认;或触 碰屏幕点选选项。

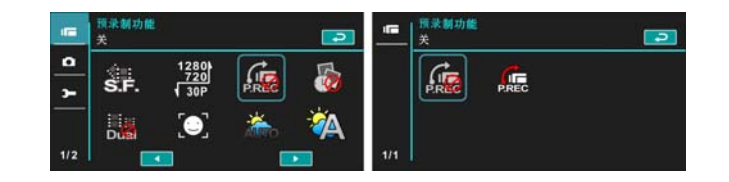

#### 6.1.4 定时拍摄

- 1. 开启摄像机电源并确定其处于录像模式。
- 按下菜单按钮并使用四项操作方向键选择定时拍摄选项。 按下确认键以显示子菜单;或触碰屏幕点选选项。
- 使用四项操作方向键选择关闭、间隔1分钟、间隔5分钟、 间隔30分钟开启按下确认键确认;或触碰屏幕点选选项。

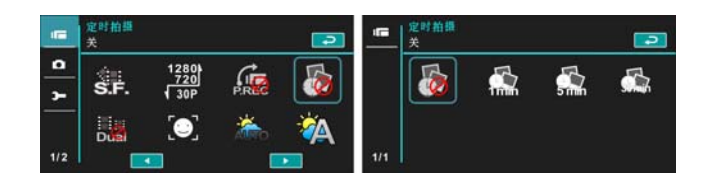

#### 6.1.5 双码流录制

1

- 1. 开启摄像机电源并确定其处于录像模式。
- 按下菜单按钮并使用四项操作方向键选择流录制选项。按 下确认键以显示子菜单;或触碰屏幕点选选项。
- 使用四项操作方向键选择关闭、开启按下确认键确认:或 触碰屏幕点选选项。

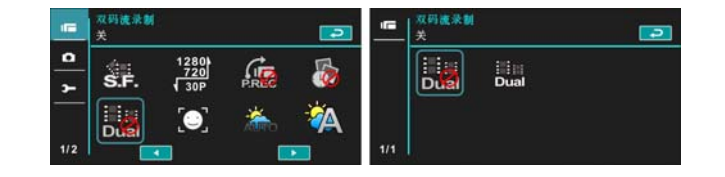

#### 6.1.6 脸部侦测

- 1. 开启摄像机电源并确定其处于录像模式。
- 按下菜单按钮并使用四项操作方向键选择脸部侦测选项。 按下确认键以显示子菜单;或触碰屏幕点选选项。
- 使用四项操作方向键选择关闭、开启按下确认键确认:或 触碰屏幕点选选项。

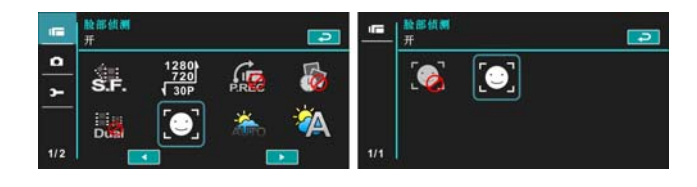

#### 6.1.7 场景模式

- 1. 开启摄像机电源并确定其处于录像模式。
- 按下菜单按钮并使用四项操作方向键选择场境模式选项。 按下确认键以显示子菜单;或触碰屏幕点选选项。
- 使用四项操作方向键选择自动、夜晚、运动、风景、人像、 日落、沙地/雪景、花、烟火、水族馆。 按下确认键确认: 或触碰屏幕点选选项。

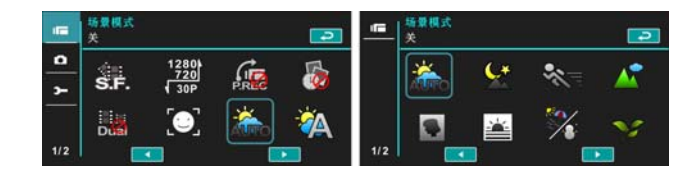

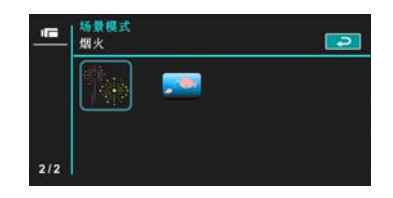

#### 6.1.8 白平衡

1

- 1. 开启摄像机电源并确定其处于录像模式。
- 按下菜单按钮并使用四项操作方向键选择白平衡选项。按 下确认键以显示子菜单;或触碰屏幕点选选项。
- 使用四项操作方向键选择自动、灯泡光、日光、阴天、日 光灯或自订。 按下确认键确认;或触碰屏幕点选选项。

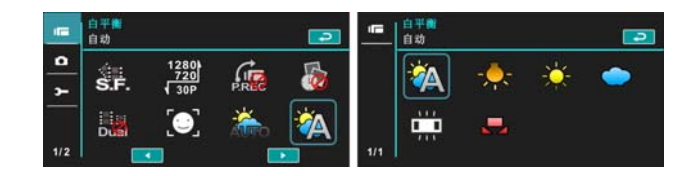

| 🖗 自动                                                                                                    | 自动调整白平衡。            |
|----------------------------------------------------------------------------------------------------|---------------------|
| · <del>秦</del> 贞泡光                                                                                                    | 适合在灯泡光底下或灯光较暗的地方拍摄。 |
| ☆ <sub>日光</sub>                                                                                                    | 适合在太阳光底下拍摄。         |
| 一個天                                                                                                    | 适合在阴天时拍摄。           |
| 日光灯                                                                                                    | 适合在日光灯底下或灯光较亮的地方拍摄。 |
| - 100 - 100 | 依消费者喜好设定            |

#### 6.1.9 特效

- 1. 开启摄像机电源并确定其处于录像模式。
- 按下菜单按钮并使用四项操作方向键选择特效选项。按下 确认键以显示子菜单;或触碰屏幕点选选项。
- 使用四项操作方向键选择正常、艺术、复古、底片、黑白、 或鲜艳。按下确认键确认;或触碰屏幕点选选项。

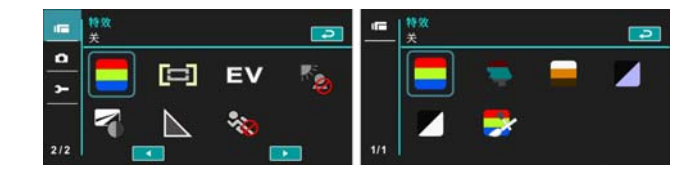

| <b>一</b> 正常I | 标准彩色影像 |
|--------------|--------|
| <b>学</b> 艺术  | 油画影像   |
| 复古           | 复古色调影像 |
| 高反差          | 高反差影像  |
| ▶ 黑白         | 黑白色调影像 |
| <b>≫</b> 鲜艳  | 鲜艳影像   |

#### 6.1.10 测光

- 1. 开启摄像机电源并确定其处于录像模式。
- 按下菜单按钮并使用四项操作方向键选择测光选项。按下 确认键以显示子菜单;或触碰屏幕点选选项。
- 使用四项操作方向键选择中央测光、平均测光或单点测光 选项。按下确认键确认;或触碰屏幕点选选项。

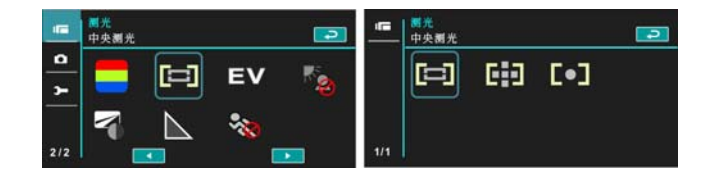

| 中央测光   | 以拍照区域中心点进行测光。              |
|--------|----------------------------|
| 中均测光   | 以拍照区域四周进行测光。               |
| ▶□单点测光 | 以点区域进行测光,其区域较明亮,则未曝光的位置较暗。 |

#### 6.1.11 曝光补偿

使用此功能来调整曝光值,范围从 -2.0EV至+2.0EV(每格0.3EV), EV 值越高影像就越亮。

- 1. 开启摄像机电源并确定其处于录像模式。
- 按下菜单按钮并使用四项操作方向键选择曝光补偿选项。 按下确认键以显示子菜单;或触碰屏幕点选选项。
- 使用四项操作方向键选择左右按下则可递增或递减。按下 确认键确认;或触碰屏幕点选选项。

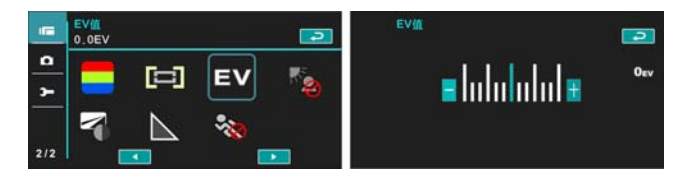

#### 6.1.12 背光

- 1. 开启摄像机电源并确定其处于录像模式。
- 按下菜单按钮并使用四项操作方向键选择背光选项。按下 确认键以显示子菜单;或触碰屏幕点选选项。
- 使用四项操作方向键选择开或关选项。按下确认键确认; 或触碰屏幕点选选项。

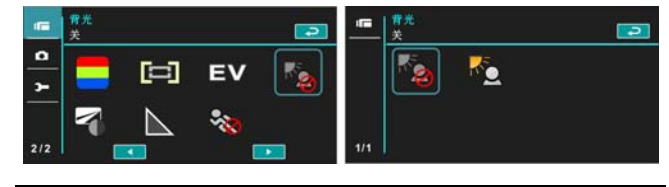

#### 6.1.13 对比度

- 1. 开启摄像机电源并确定其处于录像模式。
- 按下菜单按钮并使用四项操作方向键选择对比选项。按下确认键以显示子菜单;或触碰屏幕点选选项。
- 使用四项操作方向键选择标准、高或低选项。按下确认键 确认;或触碰屏幕点选选项。

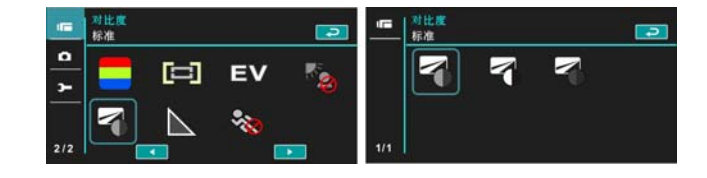

| 「「标准 | 正常拍摄画质 |
|------|--------|
| 高    | 明暗度较亮  |
| C.   | 明暗度较暗  |

#### 6.1.14 锐利度

- 1. 开启摄像机电源并确定其处于录像模式。
- 按下菜单按钮并使用四项操作方向键选择锐利度选项。 按下确认键以显示子菜单;或触碰屏幕点选选项。
- 使用四项操作方向键选择标准、高或低选项。按下确认 键确认;或触碰屏幕点选选项。

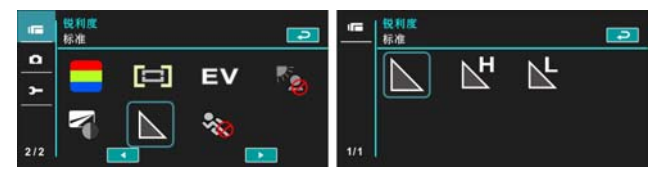

| 正常            | 正常拍摄画质 |
|---------------|--------|
| <b>H</b><br>高 | 画质较锐利. |
| L<br>(f)      | 画质较柔和  |

#### 6.1.15 运动侦测

- 1. 开启摄像机电源并确定其处于录像模式。
- 按下菜单按钮并使用四项操作方向键选择运动侦测选项。 按下确认键以显示子菜单;或触碰屏幕点选选项。
- 使用四项操作方向键选择开启、关闭。按下确认键确认; 或触碰屏幕点选选项。

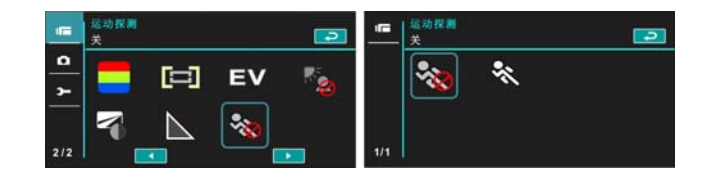

当开启运动侦测功能时,即会出现以下图示:

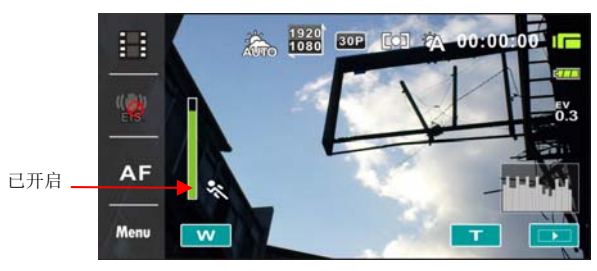

若绿色线条满格时,不需按摄影键,即会自动录像。

开始录像

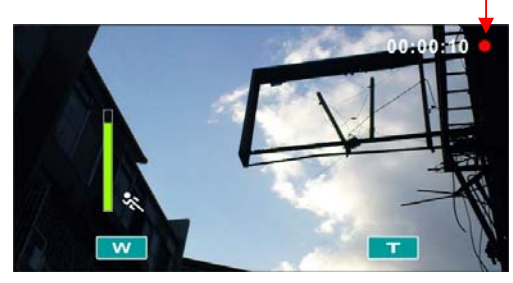

若绿色线条消失时,不需再按摄影键,即会自动结束录像。

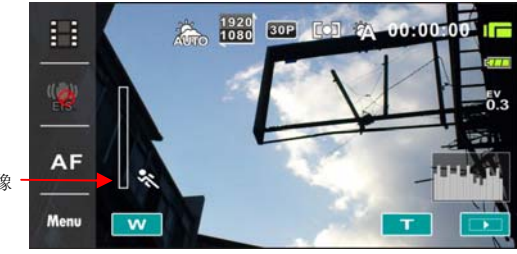

自动结束录像

# 6.2 影片/录音播放菜单

于影片/录音播放模式下,按下菜单按钮可显示影片播放的菜单。

#### 6.2.1 档案保护

1

- 1. 开启摄像机电源并确定其处于录像/录音播放模式。
- 按下菜单按钮并使用四项操作方向键选择或触碰屏幕点选 保护选项。再按下确认键以显示子菜单:或触碰屏幕点选 选项。

| ○                    | <ul> <li>□</li> <li>□</li></ul> |
|----------------------|----------------------------------------------------------------------------------------------------|
| 単項保护?<br>〇 X         | Image: 100-000         Image: 100-000         Image: 100-0000         Image: 100-0                                |
| 保护单项                 | 保护单项档案                                                                                                    |
| <b>W</b> 解除保护单项      | 解除保护单项档案                                                                                                    |
| C<br>保护全部            | 保护全部档案                                                                                                    |
| 解除保护全部               | 解除保护全部档案                                                                                                    |
| <b>注:</b> 欲解除档案锁定, 重 | [复上述步骤。 当档案解除锁定后锁定 💷 🗤 图示将消失。                                                                                                    |

#### 6.2.2 播放

- 1. 开启摄像机电源并确定其处于录像/录音播放模式。
- 按下四项操作方向键选择播放进入子菜单;或触碰屏幕点 选选项。
- 使用四项操作方向键选择单一播放、全部播放、单一重复 播放或全部重复播放选项并按下确认键;或触碰屏幕点选 选项。则影像将自动播放。

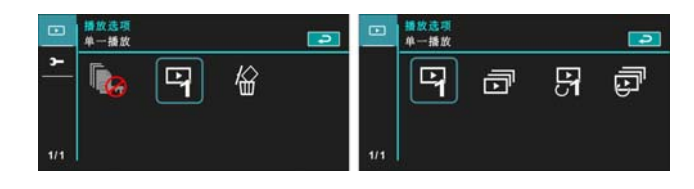

| 中项播放               | 只放单项档案   |
|--------------------|----------|
| 全部播放               | 播放全部档案   |
| <b>日</b><br>单项重复播放 | 单项档案重复播放 |
| 全部重复播放             | 全部档案重复播放 |

#### 6.2.3 删除

5.

1

- 1. 开启摄像机电源并确定其处于录像/录音播放模式。
- 选择要删除的档案按下菜单按钮/四项操作方向键向下选 择删除选项;或触碰屏幕点选选择。
- 使用四项操作方向键/触碰屏幕选择删除单张、删除全部、 选择删除选项,按下确认键以删除。

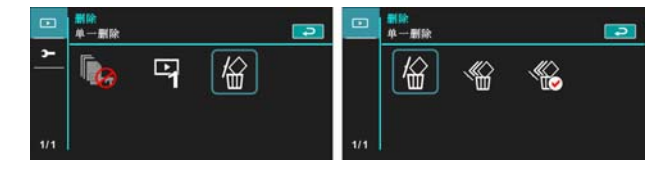

 使用四项操作方向键/触碰屏幕选择"是"或"否"按下 确认键以删除。

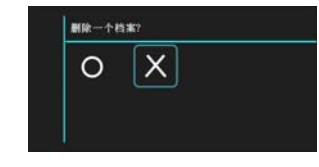

若欲删除某项档案,则可选择 "选择删除"选项。

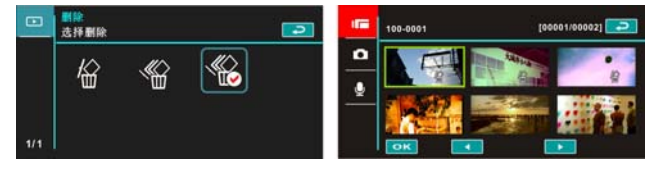

| <b>於</b><br>单一删除 | 只删除单一档案 |
|------------------|---------|
| 全部删除             | 删除所有档案  |
| 《论选择删除           | 选择档案并删除 |

**注:** 一经删除档案便无法复原,因此删除前请确定您有备份档。 受保护的档案将无法被删除。 删除前您必须先解除档案锁定。

### 6.3 拍照菜单

当在拍照模式下时,按下菜单按钮显示照片选项菜单。

#### 6.3.1 品质

- 1. 开启摄像机电源并确定其处于拍照模式。
- 按下菜单按钮并使用四项操作方向键选择影像质量选 项。按下确认键以显示子菜单;或触碰屏幕点选选项。
- 使用四项操作方向键选择超高质量、高质量、一般质量 按下确认键确认;或触碰屏幕点选选项。

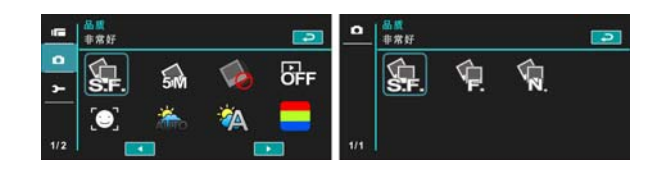

#### 6.3.2 分辨率

- 1. 开启摄像机电源并确定其处于拍照模式。
- 按下菜单按钮并使用四项操作方向键选择影像分辨率选项。 按下确认键以显示子菜单;或触碰屏幕点选选项。
- 3. 使用四项操作方向键选择16M、10M、5M、或3M 按下确 认键确认;或触碰屏幕点选选项。

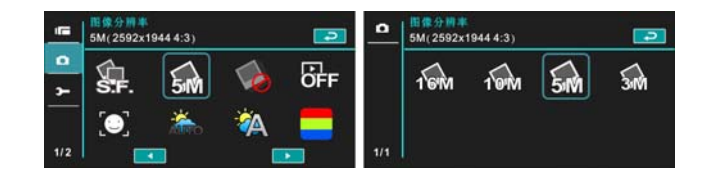

| 16M16M       | 4608 x 3456像素 (补差点) |
|--------------|---------------------|
| 10M10M       | 3648 x 2736像素       |
| <u>5М</u> 5М | 2592 x 1944像素       |
| ЗМЗМ         | 2048 x 1536像素       |

#### 6.3.3 拍照模式

- 1. 开启摄像机电源并确定其处于拍照模式。
- 按下菜单按钮并使用四项操作方向键选择拍照模式选项。按 下确认键以显示子菜单;或触碰屏幕点选选项。
- 使用四项操作方向键选择正常模式、连拍模式、AEB模式、 10连拍模式或30连拍模式。按下确认键确认;或触碰屏幕 点选选项。

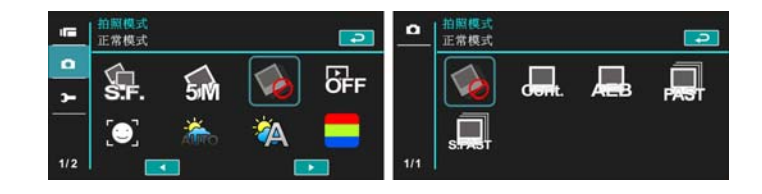

| <b>一</b> 正常模式 | 只单拍一张             |
|---------------|-------------------|
| 连拍摸式          | 持续连拍              |
| AEB摸式         | 连拍三张(较亮、正常、较暗各一张) |
| 10连拍模式        | 连续拍10张            |
| 30连拍模式        | 连续拍30张            |

#### 6.3.4 实时预览

- 1. 开启摄像机电源并确定其处于拍照模式。
- 按下菜单按钮并使用四项操作方向键选择实时预览选项。 按下确认键以显示子菜单;或触碰屏幕点选选项。
- 使用四项操作方向键选择关闭、预览1秒、预览3秒、预览
   5秒。按下确认键确认:或触碰屏幕点选选项。

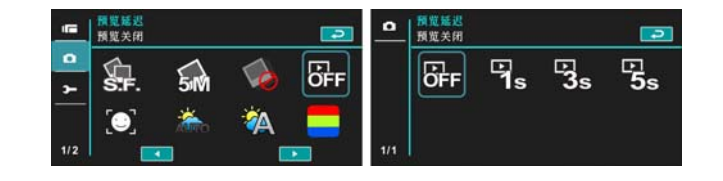

#### 6.3.5 脸部侦测

- 1. 开启摄像机电源并确定其处于拍照模式。
- 按下菜单按钮并使用四项操作方向键选择脸部侦测选项。 按下确认键以显示子菜单;或触碰屏幕点选选项。
- 使用四项操作方向键选择关闭、开启按下确认键确认;或 触碰屏幕点选选项。

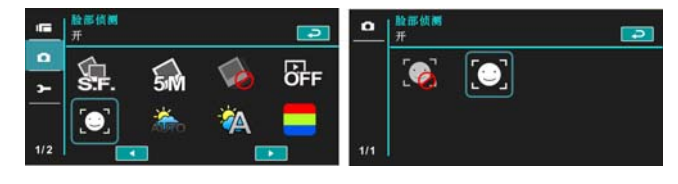

#### 6.3.6 场景模式

- 1. 开启摄像机电源并确定其处于拍照模式。
- 按下菜单按钮并使用四项操作方向键选择场景模式选项。 按下确认键以显示子菜单;或触碰屏幕点选选项。
- 使用四项操作方向键选择自动、夜晚、运动、风景、人像、 日落、沙地/雪景、花、烟火、水族馆。 按下确认键确认: 或触碰屏幕点选选项。

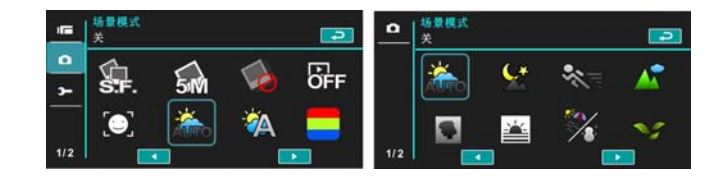

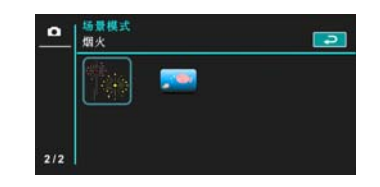

#### 6.3.7 白平衡

I

- 1. 开启摄像机电源并确定其处于拍照模式。
- 按下菜单按钮并使用四项操作方向键选择白平衡选项。按 下确认键以显示子菜单;或触碰屏幕点选选项。
- 使用四项操作方向键选择自动、灯泡光、日光、阴天、日 光灯或自订。按下确认键确认;或触碰屏幕点选选项。

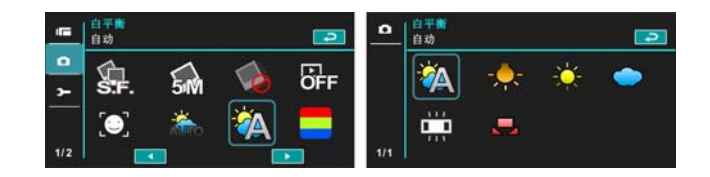

| 🖗 自动                                                                            | 自动调整白平衡。            |
|---------------------------------------------------------------------------------|---------------------|
| ·<br>大和<br>大和<br>大和<br>大和<br>大和<br>大和<br>大和<br>大和<br>大和<br>大和<br>大和<br>大和<br>大和 | 适合在灯泡光底下或灯光较暗的地方拍摄。 |
| ┿ <sub>日光</sub>                                                                 | 适合在太阳光底下拍摄。         |
| 一個天                                                                             | 适合在阴天时拍摄。           |
| 日光灯                                                                             | 适合在日光灯底下或灯光较亮的地方拍摄。 |
| 一日订                                                                             | 依消费者喜好设定            |

#### 6.3.8 特效

- 1. 开启摄像机电源并确定其处于拍照模式。
- 按下菜单按钮并使用四项操作方向键选择特效选项。按下 确认键以显示子菜单:或触碰屏幕点选选项。
- 使用四项操作方向键选择正常、艺术、复古、底片、黑白、 或鲜艳。按下确认键确认;或触碰屏幕点选选项。

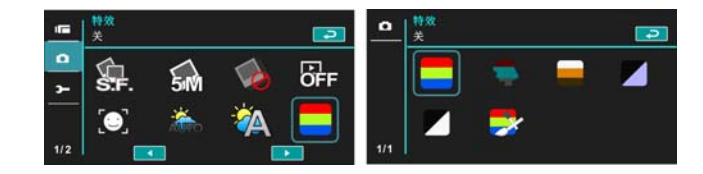

| <b>一</b> 正常I | 标准彩色影像 |
|--------------|--------|
| <b>学</b> 艺术  | 油画影像   |
| 复古           | 复古色调影像 |
| 高反差          | 高反差影像  |
| ▶ 黑白         | 黑白色调影像 |
| <b>≫</b> 鲜艳  | 鲜艳影像   |

#### 6.3.9 测光

- 1. 开启摄像机电源并确定其处于拍照模式。
- 按下菜单按钮并使用四项操作方向键选择测光选项。按下 确认键以显示子菜单;或触碰屏幕点选选项。
- 使用四项操作方向键选择中央测光、平均测光、单点测光 选项。按下确认键确认:或触碰屏幕点选选项。

| 中央测光          | •                          | ■ <mark>周光</mark><br>中央测光 | - |  |
|---------------|----------------------------|---------------------------|---|--|
|               | ) EV 🍇                     |                           |   |  |
| 中央测光          | 以拍照区域中心点进行                 | <b>示</b> 测光。              |   |  |
| <b>日</b> 平均测光 | 以拍照区域四周进行测光。               |                           |   |  |
| ▶□单点测光        | 以点区域进行测光,其区域较明亮,则未曝光的位置较暗。 |                           |   |  |

#### 6.3.10 ISO 值设定

- 1. 开启摄像机电源并确定其处于拍照模式。
- 2. 按下菜单按钮并使用四项操作方向键选择ISO选项。 按下 确认键以显示子菜单;或触碰屏幕点选选项。
- 使用四项操作方向键选择ISO自动、100、200、400、800、 1600、3200、6400选项。按下确认键确认;或触碰屏幕 点选选项。

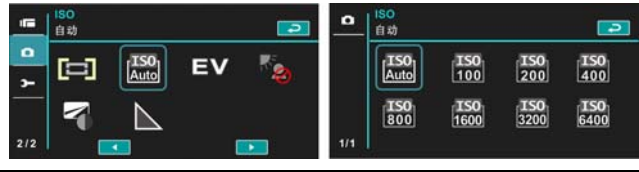

#### 6.3.11 曝光补偿

使用此功能来调整曝光值,范围从 -2.0EV至+2.0EV(每格0.3EV), EV 值越高影像就越亮。

- 1. 开启摄像机电源并确定其处于拍照模式。
- 按下菜单按钮并使用四项操作方向键选择曝光补偿选项。 按下确认键以显示子菜单;或触碰屏幕点选选项。
- 使用四项操作方向键选择左右按下则可递增或递减。按下 确认键确认;或触碰屏幕点选选项。

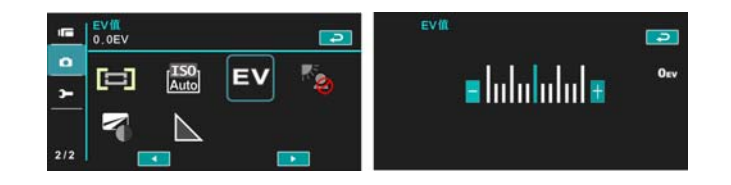

#### 6.3.12 背光

- 1. 开启摄像机电源并确定其处于拍照模式。
- 按下菜单按钮并使用四项操作方向键选择背光选项。按下 确认键以显示子菜单;或触碰屏幕点选选项。
- 使用四项操作方向键选择关闭或开启选项。按下确认键确 认:或触碰屏幕点选选项。

|     | •        |        |  |
|-----|----------|--------|--|
|     | <b>1</b> | No. 10 |  |
|     |          |        |  |
| 2/2 | 1/1      |        |  |

#### 6.3.13 对比

I

- 1. 开启摄像机电源并确定其处于拍照模式。
- 按下菜单按钮并使用四项操作方向键选择对比选项。按下确认键以显示子菜单;或触碰屏幕点选选项。
- 使用四项操作方向键选择标准、高或低选项。按下确认键 确认;或触碰屏幕点选选项。

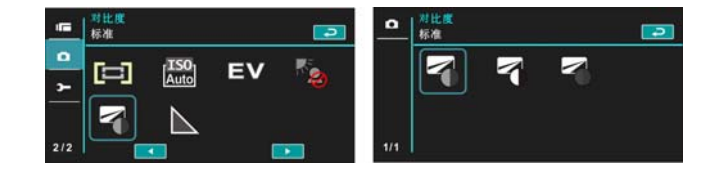

| 「标准         | 正常拍摄画质 |  |  |
|-------------|--------|--|--|
| る高          | 明暗度较亮  |  |  |
| <b>S</b> te | 明暗度较暗  |  |  |

#### 6.3.14 锐利度

- 1. 开启摄像机电源并确定其处于拍照模式。
- 按下菜单按钮并使用四项操作方向键选择锐利度选项。 按下确认键以显示子菜单;或触碰屏幕点选选项。
- 使用四项操作方向键选择标准、高或低选项。按下确认键 确认;或触碰屏幕点选选项。

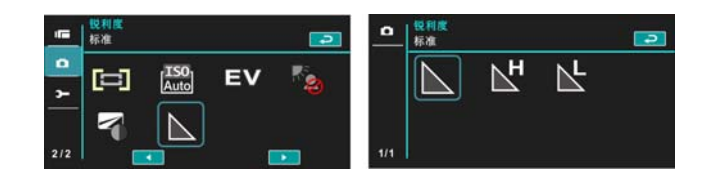

| 正常         | 正常拍摄画质 |  |  |
|------------|--------|--|--|
|            | 画质较锐利. |  |  |
| <b>L</b> 低 | 画质较柔和  |  |  |

# 6.4 照片播放菜单

#### 6.4.1 档案保护

1

- 1. 开启摄像机电源并确定其处于播放模式。
- 按下菜单按钮并使用四项操作方向键选择或触碰屏幕点选 保护选项。再按下确认键以显示子菜单;或触碰屏幕点选选 项。

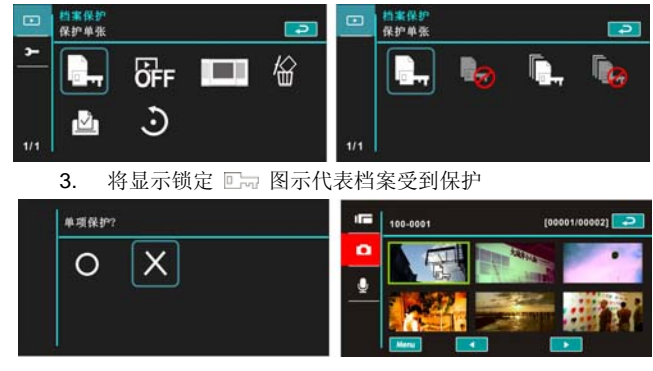

| <b>R</b> 护单项         | 保护单项档案                        |  |  |  |
|----------------------|-------------------------------|--|--|--|
| <b>秋</b> 解除保护单项      | 解除保护单项档案                      |  |  |  |
| <b>除</b> 保护全部        | 保护全部档案                        |  |  |  |
| <b>除</b> 解除保护全部      | 解除保护全部档案                      |  |  |  |
| <b>注:</b> 欲解除档案锁定, 重 | 复上述步骤。 当档案解除锁定后锁定 □ ¬¬ 图示将消失。 |  |  |  |
|                      |                               |  |  |  |

#### 6.4.2 幻灯片设定

- 1. 开启摄像机电源并确定其处于播放模式。
- 按下菜单按钮并使用四项操作方向键选择或触碰屏幕点选 幻灯片设定选项。再按下确认键以显示子菜单;或触碰屏幕 点选选项。
- 使用四项操作方向键/触碰屏幕选择关闭、1秒或3秒选项, 按下确认键或触碰屏幕以显示子菜单。

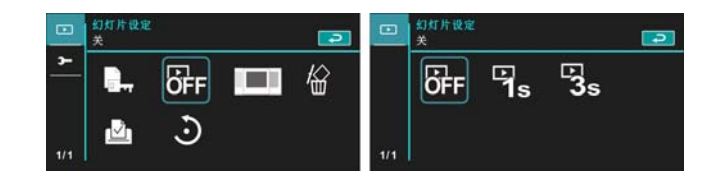

#### 6.4.3 幻灯片效果

- 1. 开启摄像机电源并确定其处于播放模式。
- 按下菜单按钮并使用四项操作方向键选择或触碰屏幕点选 幻灯片效果选项。再按下确认键以显示子菜单;或触碰屏幕 点选选项。
- 使用四项操作方向键/触碰屏幕选择淡入/淡出或飞入选项, 按下确认键或触碰屏幕点选选项。

| •              | 幻灯片效果<br>袭入/袭出 | ł        | 2 |     | 幻灯片效果<br>後入/彼出 | 2 |
|----------------|----------------|----------|---|-----|----------------|---|
| <mark>۲</mark> | <b>.</b>       | ÖFF<br>J | 俗 | 1/1 |                |   |

#### 6.4.4 删除

1

- 1. 开启摄像机电源并确定其处于播放模式。
- 选择要删除的档案按下菜单按钮/四项操作方向键向下选择 删除选项;按下确认键以显示子菜单。
- 使用四项操作方向键/触碰屏幕选择删除单张、删除全部、 选择删除选项,按下确认键以删除。

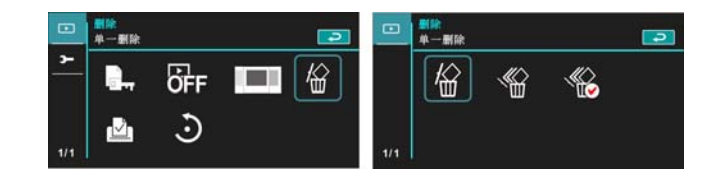

**4.** 使用四项操作方向键/触碰屏幕选择"是"或"否"并按 下确认键以删除。

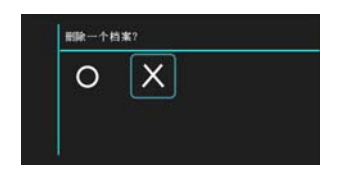

若欲删除某项档案,则可选择"选择删除"选项。

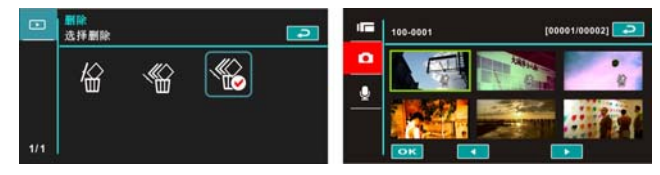

| <b>》</b><br>单一删除 | 只删除单一档案 |  |  |  |
|------------------|---------|--|--|--|
| 全部删除             | 删除所有档案  |  |  |  |
| <b>《</b> 选择删除    | 选择档案并删除 |  |  |  |

**注:** 一经删除档案便无法复原,因此删除前请确定您有备份档。受保护的档案将无法被删除。 删除前您必须先解除档案锁定。
#### 6.4.5 DPOF

1

使用 DPOF (数字影像打印格式)功能可标示储存于记忆卡中照片的 打印信息。

- 开启摄像机电源并确定其处于播放模式。按下播放按钮然 后按下菜单按钮显示照片播放菜单;或触碰屏幕点选选 项。
- 2. 使用四项操作方向键选择DPOF选项,按下确认键;或触 磁屏幕点选选项以显示子菜单。
- 3. 使用四项操作方向键并按下确认键; 或触碰屏幕点选选项。 将出现DPOF △ 图标显示档案已排序可打印。

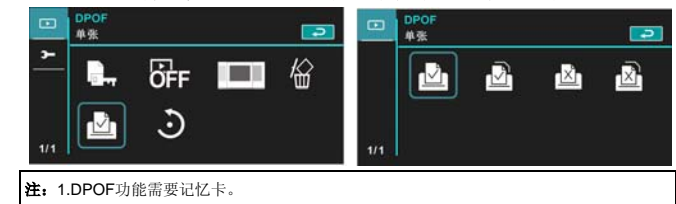

2.若DPOF 设定,所有影相片皆排序打印。

#### 6.4.6 旋转

- 1. 开启摄像机电源并确定其处于播放模式。
- 按下四项操作方向键选择旋转进入子菜单;或触碰屏幕点 选选项。
- 使用四项操作方向键选择左转90度或右转90度选项并按 下确认键;或触碰屏幕点选选项。则影像将90度左右旋转。

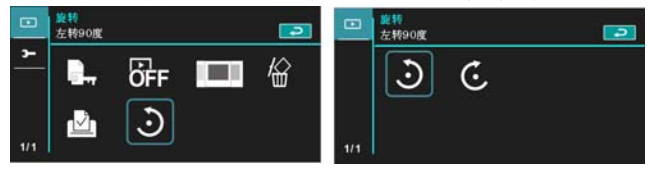

### 6.5 设定菜单

设定菜单可用于选择此摄像机所有功能之设定。

#### 6.5.1 电视输出格式

- 1. 开启摄像机电源并切换至设定模式。
- 使用四项操作方向键选择电视输出格式选项。按下确认键 以显示子菜单;或触碰屏幕点选选项。
- 3. 使用四项操作方向键选择NTSC或PAL,按下确认键确认; 或触碰屏幕点选选项。

#### NTSC

| -   | 电视输出格<br>NTSC | π,  |              |     | -   | 电视输出格式<br>NTSC |  |
|-----|---------------|-----|--------------|-----|-----|----------------|--|
| •   | NTSC          | R   | <u>()</u> :: | Ċ   |     |                |  |
|     | L.            | ai. | Date<br>Time | OFF |     |                |  |
| 1/2 |               |     |              |     | 1/1 | l              |  |

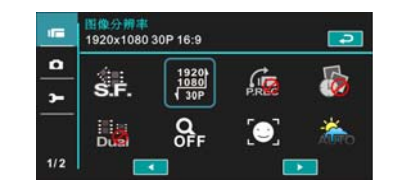

I

| -   | 电视输出格:<br>PAL | đ. |          |     | <b>&gt;</b> - | 电视输出格<br>PAL     | HR. |  |
|-----|---------------|----|----------|-----|---------------|------------------|-----|--|
| •   |               | R  | <u>:</u> | Ċ   |               | NTSC             |     |  |
|     |               | -m |          | OFF |               | a di se conserve |     |  |
| 1/2 |               |    |          |     | 1/1           |                  |     |  |

| -      | 图像分辨率<br>1920×1080 | 25P 16:9             |     |   |
|--------|--------------------|----------------------|-----|---|
| ۲<br>۲ | S.F.               | 1920)<br>1080<br>25P | PR  | 5 |
|        | Dua                | Q                    | [•] | * |
| 1/2    |                    | •                    |     |   |

**注:** 当选择不同电视输出设定时,摄影画素亦会有所不同。

| 电视输出格式参考  |                                                                            |  |  |  |  |  |  |
|-----------|----------------------------------------------------------------------------|--|--|--|--|--|--|
| NTSC NTSC | 美国,加拿大,日本,韩国,墨西哥,台湾                                                        |  |  |  |  |  |  |
| PAL PAL   | 澳洲, 奥地利, 比利时, 中国, 丹麦,芬兰,<br>德国,英国,意大利,科威特,马来西亚,纽西兰,<br>新加坡,西班牙,瑞典,瑞士,泰国,挪威 |  |  |  |  |  |  |

#### 6.5.2 档案编号 (默认值:序号)

在此功能中可自行设定档案之编码。

- 1. 开启摄像机电源并切换至设定模式。
- 使用四项操作方向键选择档案编号选项,按下确认键以显示 子菜单;或触碰屏幕点选选项。
- 使用四项操作方向键重设或顺序编号,按下确认键确认;或 触碰屏幕点选选项。

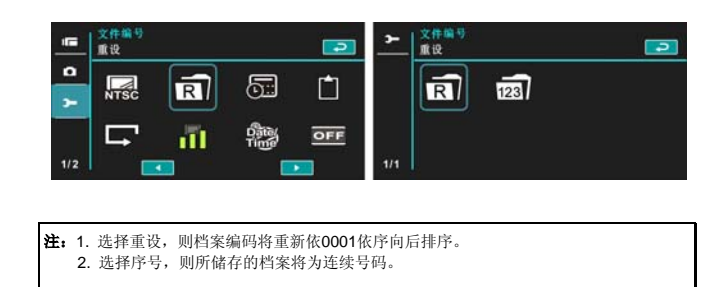

#### 6.5.3 日期/时间

请参阅 2.7.1节 「设定日期和时间」

#### 6.5.4 格式化

I

使用此功能将内建的内存或记忆卡全部格式化并删除,使用前请注意。

- 1. 开启摄像机电源并切换至设定模式。
- 使用四项操作方向键选择格式化选项。按下确认键或触碰 屏幕点选选项以显示子菜单。
- **3.** 使用四项操作方向键选择"是"或"否",按下确认键确认:或触碰屏幕点选选项。

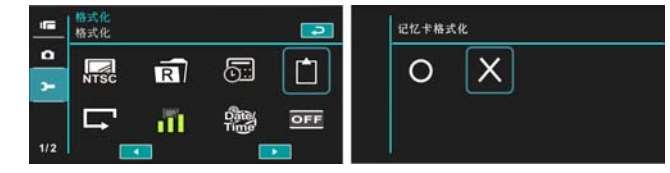

#### 6.5.5 回复原厂设定

使用此功能将所有设定重新设为默认值。

- 1. 开启摄像机电源并切换至设定模式。
- 使用四项操作方向键选择回复原厂设定选项。按下确认键以显示子菜单:或触碰屏幕点选选项。
- **3.** 使用四项操作方向键/触碰屏幕选择"是"或"否",按下确认键确认;或触碰屏幕点选选项。

|     | 出厂设定<br>出厂设定 |    |               |     | 恢复原厂设置 |
|-----|--------------|----|---------------|-----|--------|
| •   | NTSC         | R  | <u>.</u>      | Ċ   | 0 X    |
|     |              | ā1 | Date:<br>Time | OFF |        |
| 1/2 |              |    |               |     |        |

#### 6.5.6 屏幕亮度

#### 使用此功能可调节屏幕的明暗度。

- 1. 开启摄像机电源并切换至设定模式。
- 使用四项操作方向键选择屏幕亮度选项,按下确认键以显示子菜单;或触碰屏幕点选选项。
- 使用四项操作方向键选择低、标准或高,按下确认键确认; 或触碰屏幕点选选项。

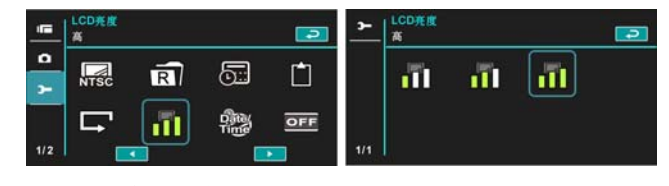

#### 6.5.7 时间/日期 打印

使用此功能可将您设定的时间/日期打印在相片上

- 1. 开启摄像机电源并切换至设定模式。
- 使用四项操作方向键选择屏幕亮度选项,按下确认键以显示子菜单;或触碰屏幕点选选项。
- 使用四项操作方向键选择关、只印日期或日期/时间,按下 确认键确认;或触碰屏幕点选选项。

| -   | 时间/日期<br>日期/时间 | 印數 |          | 2   | <u>~</u> | 时间/日期日<br>日期/时间 | 0 <b>B</b> L |  |
|-----|----------------|----|----------|-----|----------|-----------------|--------------|--|
| •   | NTSC           | R  | <u>.</u> | Ċ   |          | ÷               | Sate:        |  |
|     | 다              | 11 | Date     | OFF |          |                 |              |  |
| 1/2 |                | •  |          |     | 1/1      |                 |              |  |

#### 6.5.8 自动关机

1

使用此功能可使相机于静止一段时间后,自动关闭以节省电源。

- 1. 开启摄像机电源并切换至设定模式。
- 使用四项操作方向键选择自动关机选项,按下确认键以显示子菜单;或触碰屏幕点选选项。
- 使用四项操作方向键选择关、3分钟或 5分钟,按下确认键 确认;或触碰屏幕点选选项。

| -   | 自动关机设<br>关 |     |              |     | <u>~</u> | 自动关机设<br>关 |       |       |  |
|-----|------------|-----|--------------|-----|----------|------------|-------|-------|--|
| •   | NTSC       | RÌ  | <u>:</u>     | Ċ   |          | OFF        | 3 MIN | 5 MIN |  |
|     | 다          | άl. | Care<br>Time | OFF |          |            |       |       |  |
| 1/2 |            | •   |              |     | 1/1      |            |       |       |  |

#### 6.5.9 语言

请参阅 2.7.2节 「设定语言」

 开启摄像机的电源,然后将模式控制选至"设定"。左右移 动四项操作方向键以选择语言,按下确认键以确认或触碰屏 幕点选。

| -   | 语言<br>简体中文 |      |     |                  | -   | English |          |     |     |
|-----|------------|------|-----|------------------|-----|---------|----------|-----|-----|
| •   | снѕ        | Auto | NOR | itt              |     | ENG     | GER      | FRA | ESP |
| ~   |            | LOGO | Q   | - <u>N</u> 99231 |     | ITA     | RUS      | TUR | THA |
| 2/2 |            |      |     |                  | 1/2 |         | <u>.</u> |     |     |

 使用四项操作方向键/触碰屏幕选择下列语言:英语、德语、 法语、意大利语、日语、葡萄牙语、西班牙语、繁体中文、 简体中文、土耳其语、俄语、泰语、阿拉伯语及韩文。

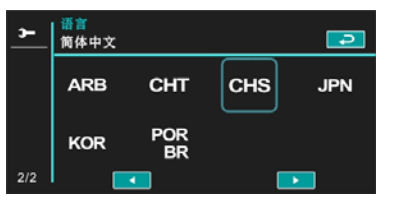

#### 6.5.10 频率

使用频率选项设定适用于您当地的电源频率系统。

- 1. 开启摄像机电源并切换至设定模式。
- 使用四项操作方向键选择频率选项。按下确认键以显示子 菜单;或触碰屏幕点选选项。
- 3. 使用四项操作方向键选择自动、60 Hz或50 Hz。按下确 认键确认;或触碰屏幕点选选项。

| □□   照本<br>自动        | <ul> <li>第</li> <li>1</li> <li>1</li></ul> |
|----------------------|----------------------------------------------------------------------------------------------------|
|                      |                                                                                                    |
|                      |                                                                                                    |
| Loco                 | Q                                                                                                    |
| 2/2                  | 1/1                                                                                                    |
| 频率设定参考               |                                                                                                    |
| 50HZ <sub>50HZ</sub> | 英国,德国,西班牙,意大利,法兰西,荷兰,葡<br>萄牙,俄罗斯,中国,日本                                                                                                    |
| 60HZ <sub>60HZ</sub> | 美国,台湾,韩国,日本                                                                                                    |

#### 6.5.11 信息

使用此功能可于液晶屏幕上显示信息,能有助您拍摄更佳的照片/影 片。

- 1. 开启摄像机电源并切换至设定模式。
- 使用四项操作方向键选择信息选项。按下确认键以显示子 菜单;或触碰屏幕点选选项。
- 使用四项操作方向键选择标准、明暗分布图或关。按下确 认键确认;或触碰屏幕点选选项。

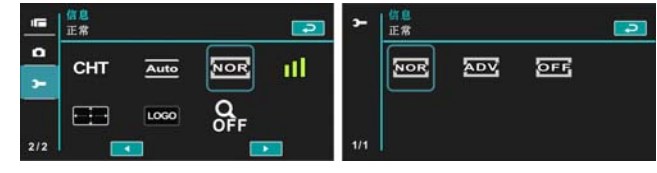

#### 6.5.12 声音

使用此功能可调节声音大小。

- 1. 开启摄像机电源并切换至设定模式。
- 使用四项操作方向键选择声音选项 按下确认键以显示子 菜单;或触碰屏幕点选选项。
- 使用四项操作方向键选择关闭、低、标准或高,按下确认 键确认:或触碰屏幕点选选项。

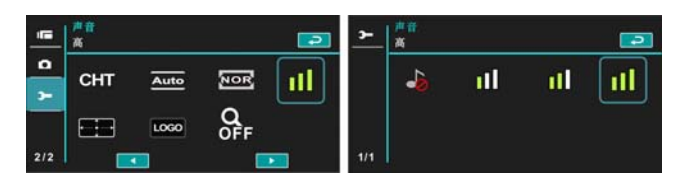

#### 6.5.13 触控屏幕校正

使用此功能可校正触控屏幕的准确性。

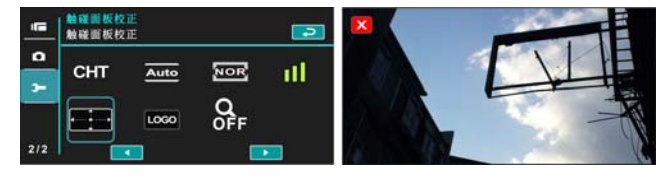

#### 6.5.14 开机画面

使用此功能可以设定开机时的液晶屏幕画面。

- 1. 开启摄像机电源并切换至设定模式。
- 按压四项操作方向键选择开机画面选项。按压菜单按钮或 触碰屏幕显示子菜单。
- 按压四项操作方向键选择回复原厂设定或使用者设定。按 压菜单按钮或触碰屏幕图标以选择选项。

|     | 并机置面<br>出厂设定 |      |     | 2     | -   | 并机画面<br>出厂设定 |          |  |
|-----|--------------|------|-----|-------|-----|--------------|----------|--|
| •   | снт          | Auto | NOR | - itl |     | LOGO         | <b>_</b> |  |
|     |              | LOGO | Q   |       |     |              |          |  |
| 2/2 |              |      |     |       | 1/1 |              |          |  |

#### 6.5.15 数位变焦

使用此功能可开启数字变焦功能。

- 1. 开启摄像机电源并切换至设定模式。
- 按压四项操作方向键选择数字变焦选项。按压菜单按钮或 触碰屏幕显示子菜单。
- 3. 按压四项操作方向键选择关闭、10倍(x10)或最大值(MAX)。 按压菜单按钮或触碰屏幕图标以选择选项。

| -   | <u>数码变焦</u><br>关 |      |     | 2   | -   | 数码变焦<br>  关 |           |          | - |
|-----|------------------|------|-----|-----|-----|-------------|-----------|----------|---|
| •   | снт              | Auto | NOR | ıtl |     | Q           | Q<br>x 10 | Q<br>MAX |   |
|     |                  | LOGO | OFF |     |     |             |           |          |   |
| 2/2 |                  | •    |     |     | 1/1 |             |           |          |   |

# 7 电脑及电视连接

## 7.1连接至电脑

如图所示使用随附的USB连接线连接本台摄像机与电脑; 以传输文件 至电脑或可将此机台作为网络摄像机或会议用途。

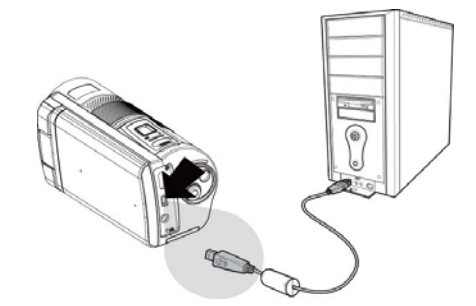

## 7.2 连接至标准电视

如图所示,使用随附的影像传输连接线将摄像机连接至标准电视。

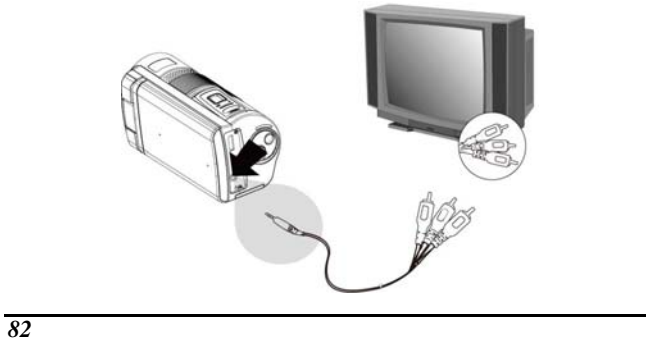

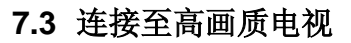

如图所示,使用随附的HDMI线将摄像机连接至高画质电视,可提供高分辨率的影像片段或照片显示。

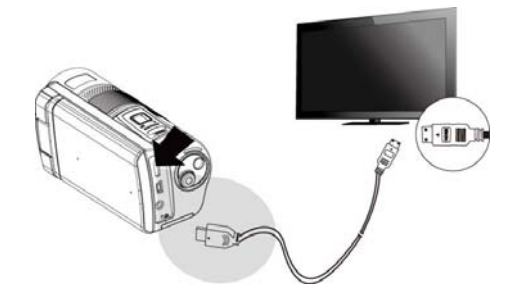

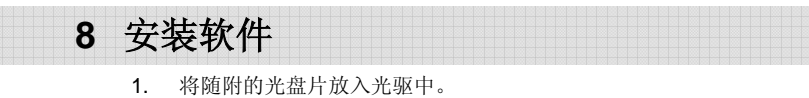

2. 如果光盘片未自动执行,请使用 Windows 档案总管找出 并执行光盘片根目錄中的 Install\_CD.exe 檔。

显示下列画面。

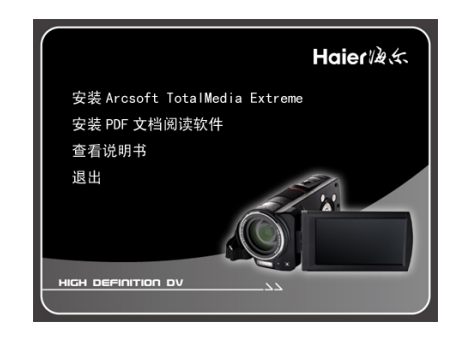

 按一下选取项目,开始依屏幕画面指示的安装程序或阅读 使用手册。

# 9 编辑软件

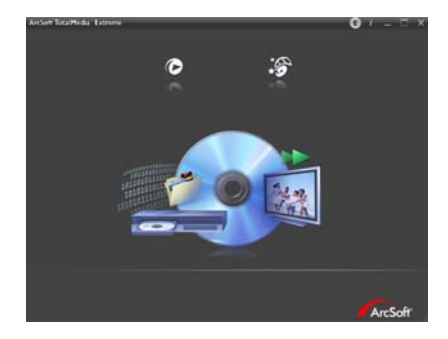

ArcSoft Total Media Extreme(TME) ™,让您可以用电脑捕捉、检视 和编辑相片及视讯片段。这款别具一格的应用程序允许您制作和分享 极具个性的相片及影片,在影片中,您可以加入个性化视讯、图片和 幻灯片,还可以加入动态标题,字幕,背景音乐和场景效果及将您的 动人时刻于网站上分享。

如此简单的用户接口,却能带给您超乎想象的创意功能。

更多信息请至: //www.arcsoft.com/ for more information.

# 10 附录

## 规格

| 影像感应器  | 1/2.33寸CMOS 10.0 百万像素感应器                                                                                                    |  |
|--------|----------------------------------------------------------------------------------------------------|--|
| 有效像素   | 10.0 Megapixel (3856x2764)                                                                                                    |  |
| 储存媒体   | 兼容SD卡与SDHC卡                                                                                                    |  |
| ISO感光度 | 自动 / 100 / 200 / 400 / 800 / 1600 / 3200 /<br>6400                                                                                                    |  |
| 色彩效果   | 正常 / 黑白 / 复古 / 艺术 / 高反差 / 鲜艳                                                                                                    |  |
| 镜头     | 10倍光学镜头<br>F/3.58~3.64, f=6~60 mm                                                                                                    |  |
| 对焦范围   | 一般: 正常: 10 cm ~ 无限远<br>远拍: 120 cm ~ 无限远<br>近拍: 10 cm                                                                                                    |  |
| 拍摄模式   | 格式: JPEG (DPOF, EXIF)<br>分辨率: 16M(插值像素), 10M, 5M, 3M                                                                                                    |  |
| 录像模式   | 格式: H.264 (MOV)<br>分辨率: FHD (1920 x 1080 / 30fps)<br>HD (1280 x 720 / 60 fps)<br>HD (1280 x 720 / 30 fps)<br>WVGA (848 x 480 / 60 fps)<br>WEB (432 x 240 / 240 fps.) |  |
| 声音影像   | 是 (录音格式: ADPCM)                                                                                                    |  |

| 变焦       | 光学变焦: 10倍<br>数位变焦: 相机60倍; 摄影机120倍<br>影像播放: 10倍数位变焦               |  |
|----------|------------------------------------------------------------------|--|
| TFT 显示屏幕 | 3.5寸触碰式屏幕 (16:9)                                                 |  |
| 闪光灯      | 范围: 1.5 m ~ 2 m<br>录像: 开 / 关<br>拍照: 强制 / 关 / 自动                  |  |
| 白平衡      | 自动 / 日光 / 阴天 / 灯泡 / 日光灯 / 自订                                     |  |
| 曝光补偿     | -2.0 EV~+2.0 EV (每格1/3)                                          |  |
| 自拍定时     | 关、2秒、10秒                                                         |  |
| 传输接口     | 相机: USB 2.0 (高速)<br>抽取式磁盘: USB 2.0 (高速)、内建麦克风、HDMI<br>传输接口、USB充电 |  |
| 电视输出格式   | NTSC / PAL                                                       |  |
| 快门       | 电子式快门<br>自动:1/2 ~ 1/4000秒,夜间拍摄: 2~1/4000秒                        |  |
| 自动关机     | 关、3分钟、5分钟                                                        |  |
| 电源       | CNP-40锂电池                                                        |  |
| 尺寸       | 126 (长) x 62 (高) x 54.6 (宽) mm                                   |  |
| 重量       | 约 326g (不含电池)                                                    |  |

\_ I

\_\_\_|

# 故障排除

| 问题                  | 可能原因                                                            | 解决方法                                                                           |  |
|---------------------|-----------------------------------------------------------------|--------------------------------------------------------------------------------|--|
| 无法开启摄像机电<br>源。      | <ol> <li>未正确插入电池。</li> <li>电池没有电量。</li> </ol>                   | <ol> <li>请正确插入电池。</li> <li>换用新电池。</li> </ol>                                   |  |
| 相机突然关机。             | <ol> <li>1. 己启用省电功能。</li> <li>2. 电池没电。</li> </ol>               | <ol> <li>请重新开启电源。</li> <li>换用新电池。</li> </ol>                                   |  |
| 拍摄的影像未储存<br>于内存中。   | 在影像储存前电力中断。                                                     | 当电池图示转为红色,<br>请立即换用新电池。                                                        |  |
| 使用自拍定时拍摄<br>时,相机关机。 | 相机内的电池没电。                                                       | 换用新电池。                                                                         |  |
| 照片失焦。               | 物体超出焦距范围。                                                       | 请重新调整焦距                                                                        |  |
| 无法使用记忆卡。            | <ol> <li>记忆卡受到保护。</li> <li>记忆卡含有其它相机拍<br/>摄的非 DCF影像。</li> </ol> | <ol> <li>解除锁定记忆卡。</li> <li>格式化记忆卡格式<br/>化记忆卡之前,请<br/>确定已将档案备<br/>份。</li> </ol> |  |
| 所有按钮不作用。            | 連接相机与其它装置时,<br>发生短路的情况。                                         | 取出相机内的电池,<br>然后再重新装入。                                                          |  |

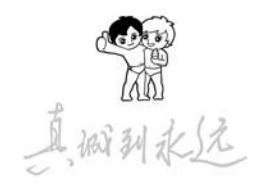

| 合格证<br>Certificate of Qual | ity |
|----------------------------|-----|
| 检验员:                       |     |

/20 次 (20 が州)線に信息科技有限公司 Suzhou Haler Information Technology co., Itd 地址: 玉山镇城北环庆路15号 同址: http://www.ithaier.com 电子商务: http://www.ehaier.com 時編: 215316 海尔集团服务电话: 4006-999-999